### **BAB IV**

## **IMPLEMENTASI DAN EVALUASI**

#### 4.1 Kebutuhan Sistem

Sebelum melakukan kegiatan implementasi, sistem Aplikasi perhitungan kelayakan investasi membutuhkan perangkat keras dan perangkat lunak sehingga sistem dapat berjalan dengan baik.

## 4.1.1 Kebutuhan Perangkat Keras

Kebutuhan minimal perangkat keras yang harus dipenuhi agar *web* application dapat berjalan dengan baik dan lancar adalah sebagai berikut:

- Menyediakan ruang kosong pada RAM (*Random Access Memory*) sekitar
   70 MB.
- 2. Menyediakan perangkat jaringan yang mendukung akses *internet*.
- 3. Monitor, keyboard, dan mouse yang masih dalam kondisi baik.
- 4. Printer untuk mencetak data-data yang diperlukan.

#### 4.1.2 Kebutuhan Perangkat Lunak

Sedangkan untuk perangkat lunak yang dibutuhkan untuk dapat menjalankan sistem ini adalah sebagai berikut :

- 1. Database engine : MySQL version 5.x.x
- 2. Web server Apache 2.2.x
- 3. PHP 5.2.4 keatas

- 4. XAMPP (basic package) version 1.6.4
- 5. Browser Mozilla Firefox 3.X, Google Chrome

#### 4.2 Implementasi

Pada bagian implementasi sistem ini akan dijelaskan mengenai penggunaan dari aplikasi yang dibuat. Penjelasan aplikasi yang dibuat meliputi tampilan aplikasi, Fungsi kontrol dalam aplikasi, serta cara penggunaanya. Implementasi merupakan tahap lanjutan setelah kebutuhan sistem terpenuhi. Tampilan program yang terdapat pada sistem dapat dilihat sebagai berikut :

#### 4.2.1 Form Login

Menu Login merupakan menu untuk mengakses halaman utama untuk Franchisee menggunakan username Franchisee dan password Franchisee sedangkan untuk franchisor menggunakan username admin dan password admin. Gambar Form Login dapat dilihat pada gambar 4.1.

| Log in   | Parts  |
|----------|--------|
| Username |        |
| Password |        |
|          | Log in |
|          |        |

Gambar 4.1 Tampilan Form Login.

Pada tabel 4.1 merupakan hasil dari *test case* yang telah diuji form login atau halaman awal masuk sehingga apabila *Franchisee* masuk login akan tampil menu utama dapat dilihat pada gambar 4.3

| Test<br>Case<br>ID | Tujuan                                              | Input                                                                           | Output<br>diharapkan                                                                         | Status                             |
|--------------------|-----------------------------------------------------|---------------------------------------------------------------------------------|----------------------------------------------------------------------------------------------|------------------------------------|
| 1                  | Deskripsi<br>username dan<br>password<br>yang valid | Memasukkan data<br>login username=<br><i>admin</i> dan password<br><i>admin</i> | Masuk ke menu<br>utama pada<br>aplikasi web                                                  | Sukses<br>(gambar<br>4.3)          |
| 2                  | Deskripsi<br>username dan<br>password non<br>valid  | Memasukkan data<br>login<br>username= <i>operator</i><br>dan password=coba      | Muncul pesan<br>"Maaf data login<br>salah, silahkan<br>cek username<br>dan password<br>anda" | Tidak<br>Sukses<br>(gambar<br>4.2) |

Tabel 4.1 Test case Login.

Apabila *Franchisee* Login dan gagal akan seperti pada gambar 4.2.

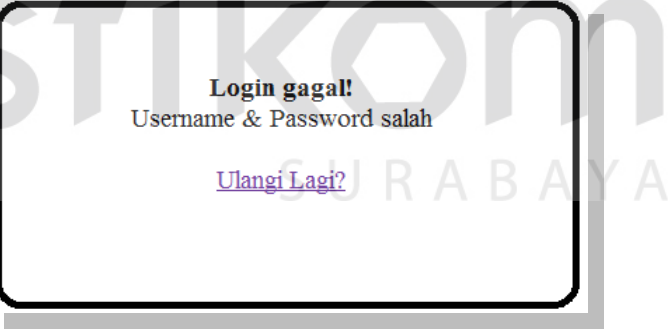

Gambar 4.2 Tampilan Form Login gagal.

## 4.2.2 Form Pengelolaan Data

## A. Form Utama

Form utama merupakan form yang ditampilkan jika user telah memasukkan username dan password yang benar. Form ini terdiri dari menu yang digunakan sebagai aktifitas didalam aplikasi, antara lain: perhitungan investasi, perhitungan Analisa Kelayakan Investasi, produk, *about us*, dan *logout*. Penjelasannya menu akan dijelaskan pada bagian berikutnya.

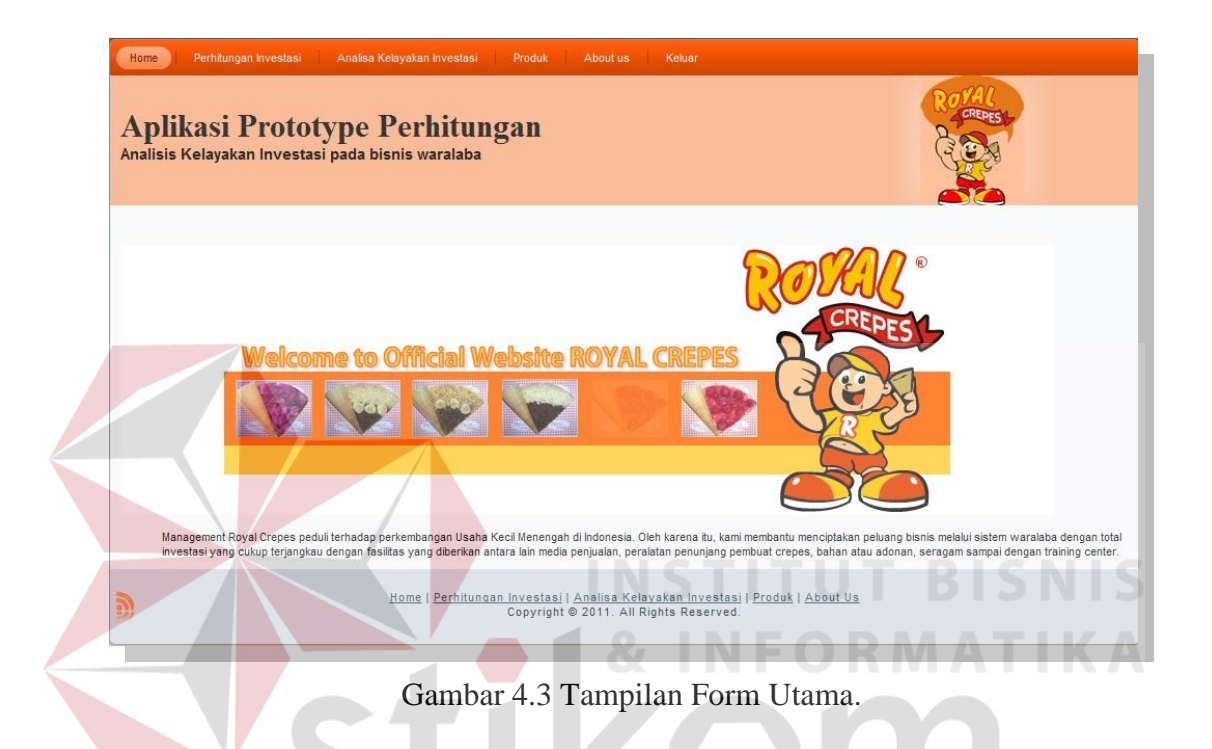

## **B.** Form Pilih Investasi

Form Pilih Investasi merupakan form yang digunakan *Franchisee* untuk memilih investasi yang diinginkan. Ketika *Franchisee* klik lihat maka keluar Jenis investasi, gambar, harga investasi dan total aktiva akan terlihat. Kemudian *Franchisee* memilih salah satu dari jenis investasi yang ada. Tampilan dari Form Pilih Investasi dapat dilihat pada gambar 4.4.

| Home I I<br>Aplika<br>Analisis Ke | Perhitungan Investasi Anatsa Kelayak<br>asi Prototype Pel<br>Playakan Investasi pada bisnis | an Investasi Produk About us Keluar<br>hitungan<br>waralaba                                                                | Roval<br>oness   |
|-----------------------------------|---------------------------------------------------------------------------------------------|----------------------------------------------------------------------------------------------------|------------------|
|                                   |                                                                                             | Pilih Investasi                                                                                                    |                  |
|                                   | No.                                                                                         | Jenis Investasi                                                                                                    | Action           |
|                                   | 1                                                                                           | Becak                                                                                                    | lihat            |
|                                   | 2                                                                                           | Gerobak Dorong                                                                                                    | lihat            |
|                                   | 3                                                                                           | Stand mail                                                                                                    | lihat            |
| <u>)</u>                          | Hom                                                                                         | :   <u>Perhitungan Investasi</u>   <u>Analisa Kelavakan Investasi</u>   <u>P</u><br>Copyright © 2011. All Rights Reserved. | roduk   About Us |

Gambar 4.4 Tampilan Form Pilih Investasi.

Setelah tampil gambar 4.4 maka akan diuji coba pada tabel 4.2, pada gambar 4.5 merupakan hasil dari uji coba yang telah dilakukan.

| Test<br>Case<br>ID | Tujuan                                               | Input S T                                                        | Output<br>diharapkan                                                               | Status                    |
|--------------------|------------------------------------------------------|------------------------------------------------------------------|------------------------------------------------------------------------------------|---------------------------|
| 3                  | Mengetahui<br>investasi apa<br>saja yang<br>tersedia | Memilih Investasi<br>yang akan<br>digunakan untuk<br>perhitungan | Dapat melihat<br>nama investasi<br>gambar, nilai<br>investasi, dan<br>total aktiva | Sukses<br>(gambar<br>4.5) |

Tabel 4.2 *Test case* Pilih Investasi.

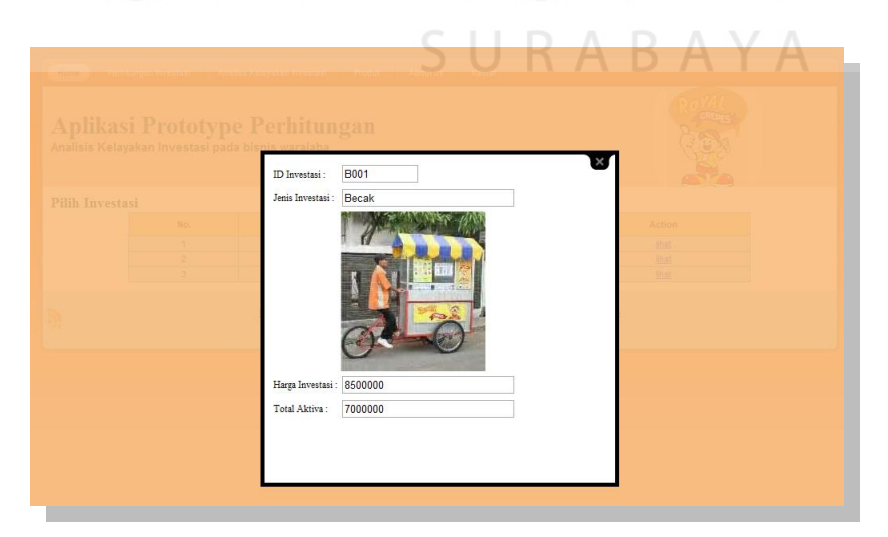

Gambar 4.5 Tampilan Form Lihat Investasi.

#### C. Form Master Biaya Bahan Baku

Form Biaya Bahan Baku ini terdapat pada menu perhitungan investasi dari input biaya yang menampilakan Biaya bahan baku, biaya tenaga kerja, biaya overhead dan biaya operasional. Pada form biaya bahan baku yang dapat menambah, mengubah dan menghapus hanya admin atau *franchisor* saja, sedangkan untuk *Franchisee* hanya dapat melihat biaya bahan baku yang telah dibuat oleh *franchisor*. Gambar 4.6 merupakan tampilan dari Form Biaya Bahan Baku.

| Home Perhilungan Investasi Aplikasi Protot Analisis Kelayakan Investasi | Analisa Kelay<br>ype Pe<br>pada bisni | akan Investasi Pr<br>Prhitunga<br>s waralaba | oduk About us Keluar                                                                                     |
|-------------------------------------------------------------------------|---------------------------------------|----------------------------------------------|----------------------------------------------------------------------------------------------------|
|                                                                         |                                       |                                              |                                                                                                    |
| Menu                                                                    | Data Biay                             | a Bahan Baku                                 |                                                                                                    |
| » Biaya Bahan Baku                                                      | ld Bahan<br>baku                      | Nama bahan baku                              | Total bahan baku                                                                                         |
| » Biaya Tenaga Kerja                                                    | A01                                   | adonan                                       | Rp. 450                                                                                                  |
| N Divis Overland                                                        | T001                                  | Toping 1                                     | Rp. 275                                                                                                  |
| // Blaya Overnead                                                       | T002                                  | Toping 2                                     | Rp. 550                                                                                                  |
| » Biaya Operasional                                                     | T003                                  | Toping 2 keju                                | Rp. 750                                                                                                  |
|                                                                         | T004                                  | Toping 3                                     | Rp. 1.000                                                                                                |
|                                                                         | 1005                                  | Toping 5                                     | (Rp. 1.500                                                                                               |
|                                                                         | Ho                                    | <u>me   Perhitungan Inv</u><br>Co            | vestasi   <u>Analisa Kelavakan Investasi   Produk   About Us</u><br>pyright © 2011. All Rights Reserved. |

Gambar 4.6 Tampilan Form Biaya Bahan Baku.

#### D. Form Master Biaya Tenaga Kerja

Form Biaya Tenaga Kerja merupakan form yang diisi oleh *Franchisee* untuk menentukan berapa biaya tenaga kerja yang dibutuhkan untuk memproduksi satu unit crepes dan upah perbulan yang diberikan kepada pegawai. *Franchisee* dapat menambah, mengubah, menghapus.

| Aplikasi Pro<br>nalisis Kelayakan Inv | totype Pe<br>estasi pada bisn | e <b>rhitu</b><br>is waralaba | ngan                 |               | Contenes : |  |
|---------------------------------------|-------------------------------|-------------------------------|----------------------|---------------|------------|--|
| Menu                                  | Data Bia                      | ya Tenaga                     | i Kerja              |               |            |  |
| > Biaya Bahan Baku                    | ld Tenaga<br>Kerja            | Upah Per<br>bulan             | Upah Per<br>Produksi | Action        |            |  |
| Biaya Tenaga Kerja                    | 001                           | Rp. 300.000                   | Rp. 450              | Edit<br>Hapus |            |  |
| Biaya Overhead                        | 002                           | Rp. 400.000                   | Rp. 300              | Edit<br>Hapus |            |  |
| Biaya Operasional                     | 003                           | Rp. 450.000                   | Rp. 500              | Edit<br>Hapus |            |  |
|                                       | Tambah Data                   | <b>.</b>                      |                      |               |            |  |

Gambar 4.7 Tampilan Form Biaya Tenaga Kerja.

Setelah tampil gambar 4.7 maka akan diuji coba pada tabel 4.3, pada gambar

4.8, 4.9 dan 4.10 merupakan hasil dari uji coba yang telah dilakukan.

|  | Test<br>Case<br>ID                                                                                                    | Tujuan                                                                                                | Input                                                                                                    | Output<br>diharapkan                                                             | Status                    |
|--|----------------------------------------------------------------------------------------------------|----------------------------------------------------------------------------------------------------|----------------------------------------------------------------------------------------------------|----------------------------------------------------------------------------------|---------------------------|
|  | 4 Ubah data data baru ke tabel i<br>Biaya tenaga kerja 4<br>Ubah data dari tabel t<br>Biaya tenaga i<br>kerja 6<br>5 kerja 6 |                                                                                                    | Memasukkan data<br>id_tenagakerja =<br>001, upah per bulan<br>= 300000, upah<br>produksi=300.<br>Tekan simpan                | data baru muncul<br>pada tabel form<br>input biaya<br>tenaga kerja.              | Sukses<br>(Gambar<br>4.7) |
|  |                                                                                                    |                                                                                                    | Memasukkan data<br>tenaga kerja:<br>id_tenagakerja =<br>001, upah per bulan<br>= 300000, upah<br>produksi=300.<br>Tekan ubah | data yang lama<br>akan berubah<br>pada tabel biaya<br>tenaga kerja.              | Sukses<br>(Gambar<br>4.9) |
|  | 6                                                                                                    | Menghindari<br>field kosong<br>pada tabel<br>biaya tenaga<br>keriaMemasukl<br>perbulan=<br>tombol sin |                                                                                                    | Muncul pesan<br>"ada inputan<br>yang kosong"<br>dan data tidak<br>tersimpan pada | Sukses<br>(Gambar<br>4.8) |

Tabel 4.3 Test case Input Biaya Tenaga Kerja

|   |               |   | tabel biaya      |         |
|---|---------------|---|------------------|---------|
|   |               |   | tenaga kerja     |         |
|   | Mengetahui    |   | Muncul pesan     |         |
|   | respon sistem |   | pemberitahuan    | Sukses  |
| 7 | ketika data   | - | bahwa data biaya | (Gambar |
|   | biaya tenaga  |   | tenaga kerja     | 4.10)   |
|   | kerja dihapus |   | akan dihapus     |         |

Apabila *button* tambah data di klik maka akan tampil form baru untuk menyimpan data yang diinputkan oleh *Franchisee* seperti pada gambar 4.9.

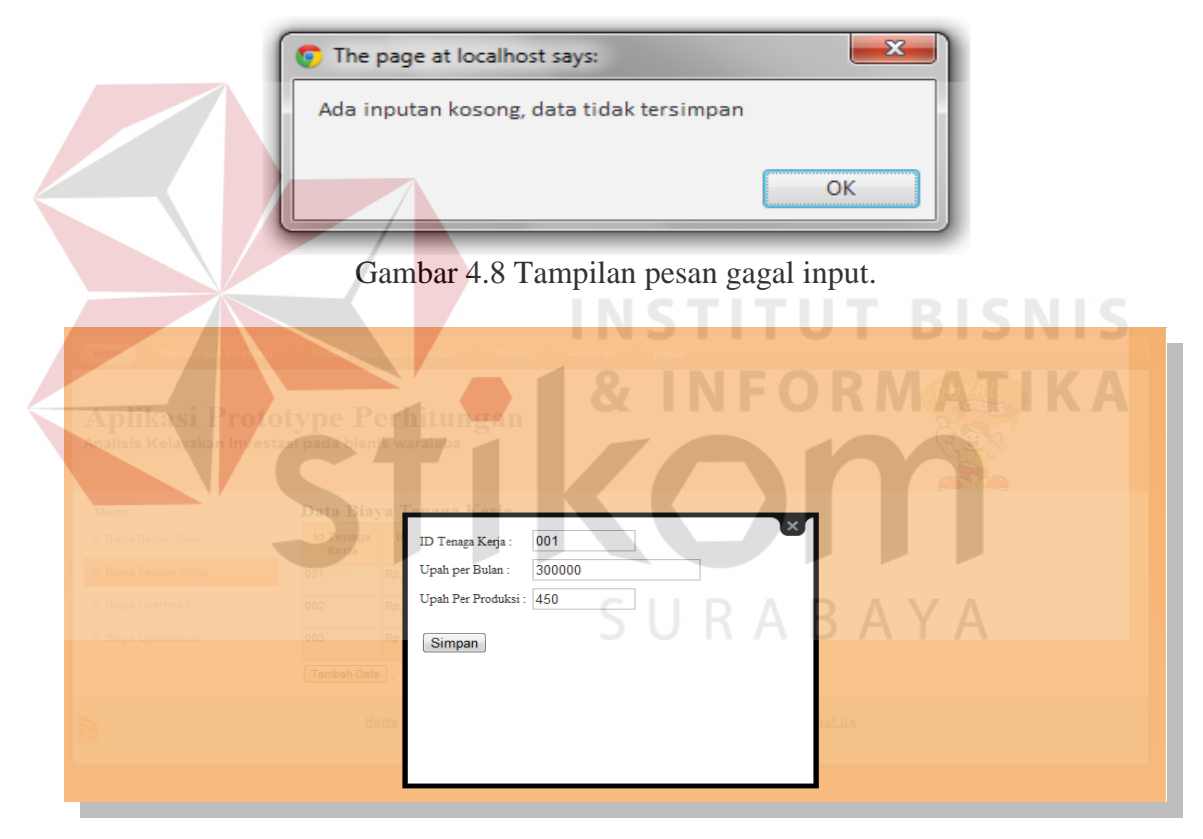

Gambar 4.9 Tampilan Form tambah biaya tenaga kerja.

| The page at localhost says:      |
|----------------------------------|
| Data Dengan ID 004 Akan Dihapus? |
|                                  |
| OK Cancel                        |

Gambar 4.10 Tampilan hapus data.

## E. Form Master Biaya Overhead

Form Biaya Overhead merupakan form untuk melihat biaya overhead yang dikeluarkan untuk memproduksi crepes per unit. Form ini nantinya akan menjadi inputan untuk perhitungan harga pokok produksi. *Testcase* dilakukan pada halaman admin atau franchisor.

| Aplikasi Prot            | otype P         | erhitunga     | m 🚺 &         |                      | M CREPEST K A |
|--------------------------|-----------------|---------------|---------------|----------------------|---------------|
| Analisis Kelayakan Inves | stasi pada bisn | is waralaba   |               |                      | िल्ल          |
|                          |                 |               |               |                      |               |
| Menu                     | Data Bia        | ya Overhead   |               |                      |               |
| » Biaya Bahan Baku       | Id Overhe       | ead           | Nama Overhead | Total Biaya Overhead |               |
|                          | G001            | Gas           |               | Rp. 50               |               |
| » Biaya Tenaga Kerja     | G002            | Gula          |               | Rp. 200              |               |
| W Risus Quarband         | K001            | kertas        |               | Rp. 20               |               |
| w biaya overneau         | PL001           | plastik       | 51            | Rp. 100              | AYA           |
| » Biaya Operasional      | U001            | Upah per unit |               | Rp. 450              |               |
|                          |                 |               |               |                      |               |

Gambar 4.11 Tampilan Form Biaya Overhead.

Setelah tampil gambar 4.11 untuk input biaya overhead maka akan diuji coba pada tabel 4.4, pada gambar 4.12 dan 4.13 merupakan hasil dari uji coba yang telah dilakukan.

| Test<br>Case<br>ID                                               | Tujuan                                   | Input                                                                    | Output<br>diharapkan                                               | Status                     |
|------------------------------------------------------------------|------------------------------------------|--------------------------------------------------------------------------|--------------------------------------------------------------------|----------------------------|
| 8                                                                | Tambah data<br>baru ke tabel<br>overhead | Memasukkan data<br>id_overhead= G001,<br>Tekan simpan                    | Data baru<br>muncul pada<br>tabel form input<br>Produk.            | Sukses<br>(Gambar<br>4.13) |
| 9                                                                | Ubah data<br>dari tabel<br>overhead      | Memasukkan data<br>id_overhead= G001,<br>Tekan ubah.                     | data yang lama<br>akan berubah<br>pada tabel form<br>input produk. | Sukses<br>(Gambar<br>4.13) |
| 10<br>Menghindari<br><i>field</i> kosong<br>pada tabel<br>produk |                                          | Memasukkan<br>id_overhead = (huruf),<br>kemudian tekan<br>tombol simpan. | Muncul pesan<br>"field ini harus<br>diisi angka"                   | Sukses<br>(Gambar<br>4.12) |

Tabel 4.4 Test case biaya overhead.

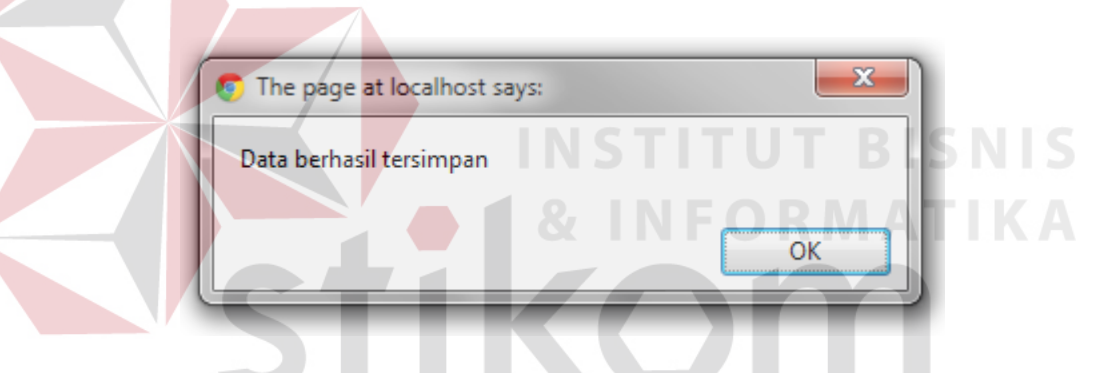

Gambar 4.13 Tampilan data berhasil disimpan.

|                        | SUE    | K A E | SAYA                             |
|------------------------|--------|-------|----------------------------------|
|                        |        |       | ×                                |
|                        |        |       |                                  |
|                        |        |       |                                  |
|                        |        |       | Field ini harus di<br>isi angka. |
| ID Overhead :          | sadas  |       |                                  |
| Nama Overhead :        |        |       |                                  |
| Total Biaya Overhead : |        |       |                                  |
|                        | Simpan |       |                                  |
|                        |        |       |                                  |
|                        |        |       |                                  |
|                        |        |       |                                  |

Gambar 4.12 Tampilan Form Biaya Overhead.

#### F. Form Master Biaya Operasional

Form master biaya operasional terdapat pada menu input biaya, biaya operasional merupakan biaya yang mempengaruhi dalam perhitungan *Break Event Point* dan *Return on Investment*. Pada form Biaya Operasional *Franchisee* dan *franchisor* dapat menambah, mengubah dan menghapus biaya operasional yang ada pada form master biaya operasional.

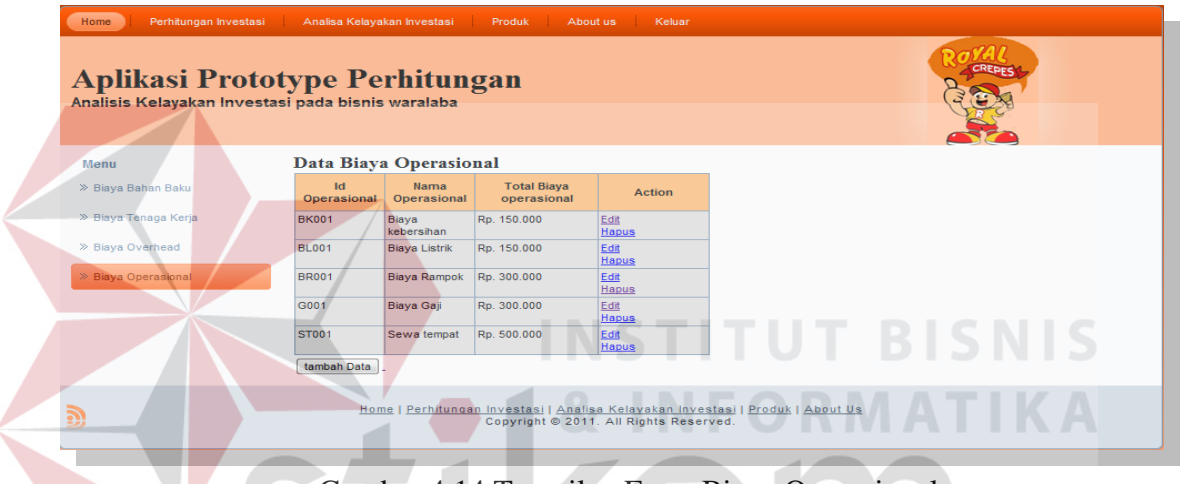

Gambar 4.14 Tampilan Form Biaya Operasional.

Setelah tampil gambar 4.14 untuk input biaya operasional maka akan diuji

coba pada tabel 4.5, pada gambar 4.15, 4.16 dan 4.17 merupakan hasil dari uji coba yang telah dilakukan.

| Test<br>Case<br>ID | Tujuan                                               | Input                                                                                                    | Output<br>diharapkan                                               | Status                     |
|--------------------|------------------------------------------------------|----------------------------------------------------------------------------------------------------|--------------------------------------------------------------------|----------------------------|
| 11                 | Tambah data<br>baru ke tabel<br>Biaya<br>Operasional | Memasukkan data<br>id_Operasional =<br>BK001, Nama<br>operasional = Biaya<br>listrik, total biaya<br>operasional=150000. | data baru muncul<br>pada tabel form<br>input biaya<br>Operasional. | Sukses<br>(Gambar<br>4.15) |

Tabel 4.5 Test case Input Biaya Operasional.

|    |                                                                               | Tekan simpan                                                                                                    |                                                                                  |                            |
|----|-------------------------------------------------------------------------------|----------------------------------------------------------------------------------------------------|----------------------------------------------------------------------------------|----------------------------|
| 12 | Ubah data<br>dari tabel<br>Biaya<br>Operasional                               | Memasukkan data<br>tenaga kerja:<br>id_tenagakerja = 001,<br>upah per bulan =<br>300000, upah<br>produksi=300.<br>Tekan ubah | data yang lama<br>akan berubah<br>pada tabel form<br>input biaya<br>Operasional  | Sukses<br>(Gambar<br>4.15) |
| 13 | Menghindari<br><i>field</i> kosong<br>pada tabel<br>biaya<br>operasional      | Memasukkan nama<br>operasional=(kosong),<br>kemudian tekan<br>tombol simpan.                                                 | Muncul pesan<br>"ada inputan<br>yang kosong"<br>dan data tidak<br>tersimpan      | (Gambar<br>4.16)           |
| 14 | Mengetahui<br>respon sistem<br>ketika data<br>biaya<br>operasional<br>dihapus | -                                                                                                    | Muncul pesan<br>pemberitahuan<br>bahwa data biaya<br>operasional akan<br>dihapus | Sukses<br>(Gambar<br>4.17) |

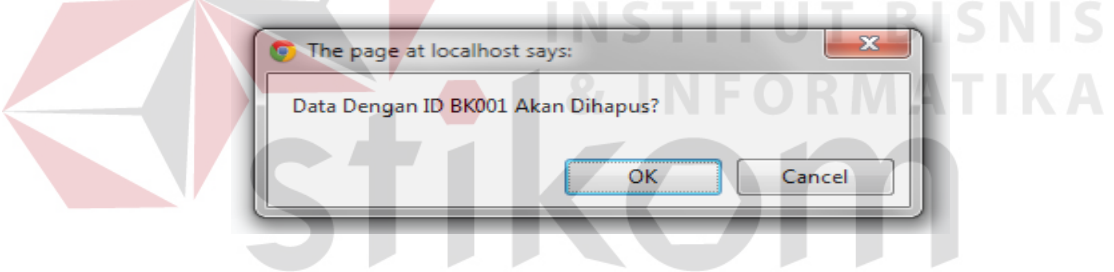

Gambar 4.17 Tampilan pesan hapus data.

| Data Biava Operacional                                                                           |                      |
|--------------------------------------------------------------------------------------------------|----------------------|
| ID Operasional : BK001                                                                           | ×                    |
| BK001 B Nama Operasional : Biaya gaji                                                            |                      |
| BL001 B Total Biaya Operasional : 150000                                                         |                      |
| BTT001 B Ubab                                                                                    |                      |
| G001 B                                                                                           |                      |
| ST001 S                                                                                          |                      |
| tambah Data                                                                                      |                      |
|                                                                                                  |                      |
| Home Copyright © 2011. All Rights Reserve                                                        | d.                   |
|                                                                                                  |                      |
| Gambar 4.15 Tampilan Form tambah                                                                 | a Biaya Operasional. |
|                                                                                                  |                      |
| <ul> <li>The page at localhost says:</li> <li>Ada inputan kosong, data tidak tersimpa</li> </ul> |                      |
| - & IN                                                                                           |                      |

Gambar 4.16 Tampilan pesan gagal input.

## **G. Form Input Produk**

Form input produk merupakan form yang digunakan untuk menginput produk pada waralaba Royal Crepes. Pada gambar 4.18 *Franchisee* dan *franchisor* dapat menginput produk sesuai dengan produk yang diinginkan terdapat empat kolom id produk, nama produk, harga produk serta aksi yang dilakukan oleh *Franchisee* atau *franchisor*.

| Home Perhitungan Investasi Analisa Kelayakan Investasi Produk About us Keluar           Applikasi Prototype Perhitungan         Keluar           Analisis Kelayakan Investasi pada bisnis waralaba         Investasi pada bisnis waralaba |            |                                  |                                              |  |  |  |
|----------------------------------------------------------------------------------------------------|------------|----------------------------------|----------------------------------------------|--|--|--|
| ata Produk                                                                                                    |            |                                  |                                              |  |  |  |
| 0001                                                                                                    | harga_2000 | 2000                             | Edit                                         |  |  |  |
| 0002                                                                                                    | haroa 3000 | 3000                             | Hapus<br>Edit                                |  |  |  |
| 0002                                                                                                    | harga_0000 | 5000                             | Hapus                                        |  |  |  |
| 0003                                                                                                    | harga_3500 | 3500                             | Edit<br>Hapus                                |  |  |  |
| 0004                                                                                                    | harga_4500 | 4500                             | Edit<br>Hapus                                |  |  |  |
| Tambah Data                                                                                                    |            |                                  |                                              |  |  |  |
|                                                                                                    |            | <u>Home   Perhitungan I</u><br>C | <u>nvestasi  </u> Analis<br>Copyright © 2011 |  |  |  |

Gambar 4.18 Tampilan form input produk.

Setelah tampil form gambar 4.18 untuk form input produk maka akan diuji

coba pada tabel 4.6, pada gambar 4.18, 4.19 dan 4.20 merupakan hasil dari uji coba

yang telah dilakukan.

| Test<br>Case<br>ID | Tujuan                                                     | Input                                                                                            | Output<br>diharapkan                                               | Status                     |
|--------------------|------------------------------------------------------------|--------------------------------------------------------------------------------------------------|--------------------------------------------------------------------|----------------------------|
| 15                 | Tambah data<br>baru ke tabel<br>Produk                     | Memasukkan data<br>id_produk= 001,<br>Nama produk =<br>harga 2000<br>harga=2000. Tekan<br>simpan | Data baru<br>muncul pada<br>tabel form input<br>Produk.            | Sukses<br>(Gambar<br>4.19) |
| 16                 | Ubah data<br>dari tabel<br>Produk                          | Memasukkan data<br>id_produk= 001,<br>Nama produk =<br>harga 2000<br>harga=2000. Tekan<br>ubah   | Data yang lama<br>akan berubah<br>pada tabel form<br>input produk. | Sukses<br>(Gambar<br>4.18) |
| 17                 | Menghindari<br><i>field</i> kosong<br>pada tabel<br>produk | Memasukkan<br>harga=(kosong),<br>kemudian tekan<br>tombol simpan.                                | Muncul pesan<br>"ada inputan<br>yang kosong"<br>dan data tidak     | Sukses<br>(Gambar<br>4.20) |

## Tabel 4.6 *Test case* Input Produk.

|  | tersimpan pada |  |
|--|----------------|--|
|  | tabel          |  |

|    |                   |                  |                      | ×             |
|----|-------------------|------------------|----------------------|---------------|
|    |                   | ID Produk :      | 0001                 | -             |
|    |                   | Nama Produk :    | harga_2000           |               |
|    |                   | Harga :          | 2000                 |               |
|    |                   | Total Bahan Baku | : 725                |               |
|    | G                 | ambar 4.1        | 19 Tampilan form ta  | umbah produk. |
|    |                   |                  | INSTIT               |               |
| Ad | ne pag<br>a input | an kosong,       | data tidak tersimpan | ORMATIKA      |
|    |                   |                  | KC                   | ОК            |

Gambar 4.20 Tampilan pesan gagal input.

## 4.2.3 Form Menu Transaksi

## A. Form Perhitungan Harga Pokok Produksi

Form perhitungan harga pokok produksi merupakan form yang digunakan untuk menghitung harga pokok produksi dari suatu produk yang ada pada waralaba Royal Crepes. *Franchisee* yang melakukan perhitungan pada form harga pokok produksi yang nantinya akan otomatis menghasilkan harga pokok produksi satu unit crepes hasil perhitungan dapat dilihat pada gambar 4.21.

| Home Perhitungan Investasi Analisa Kelay Applikasi Prototype Per<br>Analisis Kelayakan Investasi pada bisni | rakan Investasi<br>Erhitung<br>s waralaba | Produk About us Keluar                                                                                                | Rosal<br>Granes |
|----------------------------------------------------------------------------------------------------|-------------------------------------------|----------------------------------------------------------------------------------------------------|-----------------|
| Perhitungan Harga Pokok Produks                                                                             | i                                         |                                                                                                    |                 |
| ID Pro                                                                                                    | duk                                       | 0001 💌                                                                                                    |                 |
| Nama                                                                                                    | Produk<br>Biawa Babao Baku                | harga_2000                                                                                                    |                 |
| Total I                                                                                                    | Biaya Overhead                            | V     Gas       V     kertas       V     plastik       I     Upah per unit                                            |                 |
| Total<br>Kerja                                                                                              | Biaya Tenaga                              | Rp. 300 -                                                                                                    |                 |
|                                                                                                    |                                           | Simpan Lihat Laporan                                                                                                  |                 |
| Ho                                                                                                    | me   Perhitungan                          | n Investasi   Analisa Kelavakan Investasi   <u>Produk</u>   <u>About Us</u><br>Copyright © 2011. All Rights Reserved. |                 |

Gambar 4.21 Tampilan Form perhitungan harga pokok produksi.

Setelah tampil form gambar 4.21 untuk form perhitungan harga pokok

produksi akan diuji coba pada tabel 4.7, pada gambar 4.22 dan 4.23 merupakan hasil dari uji coba yang telah dilakukan.

| Test<br>Case<br>ID | Tujuan        | Input               | Output<br>diharapkan | Status  |
|--------------------|---------------|---------------------|----------------------|---------|
| 18                 | Simpan        | Memasukkan data     | data perhitungan     | Sukses  |
|                    | Harga pokok   | id_produk, total    | harga pokok          | (Gambar |
|                    | produksi pada | biaya bahan baku,   | produksi baru        | 4.22)   |
|                    | tabel hpp     | total biaya         | tersimpan pada       |         |
|                    |               | overhead, total     | tabel hpp.           |         |
|                    |               | biaya tenaga kerja. |                      |         |
|                    |               | Tekan simpan        |                      |         |
| 19                 | Input id lain | Memasukkan data     | Muncul pesan         | Sukses  |
|                    | jika id       | id_produk sama      | "data dengan id      | (Gambar |
|                    | tersebut      | kemudian            | 0001 sudah ada       | 4.23)   |

Tabel 4.7 Test case perhitungan HPP.

| sudah ada | Tekan simpan | input dengan id |  |
|-----------|--------------|-----------------|--|
|           |              | yang lain"      |  |

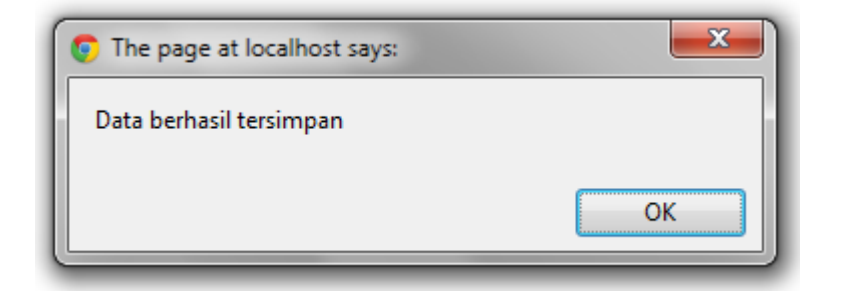

Gambar 4.22 Tampilan data berhasil disimpan.

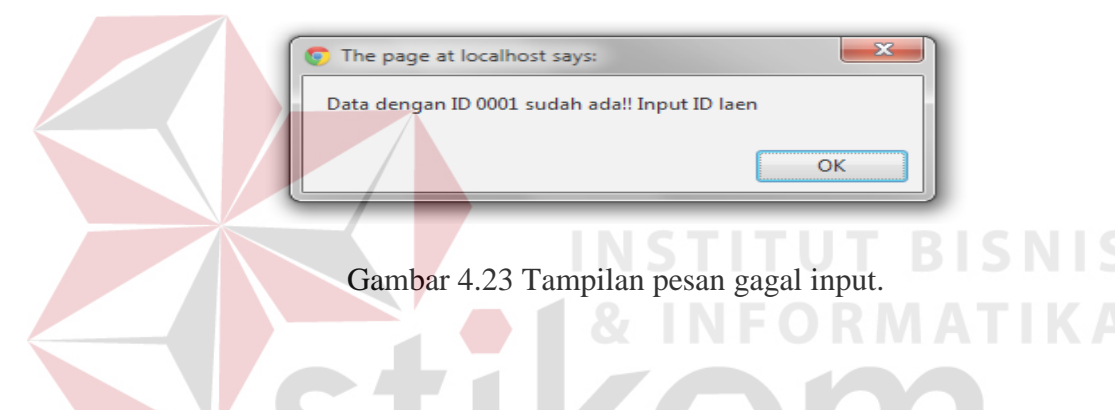

## **B. Form Input penjualan**

Form input penjualan merupakan form yang digunakan untuk menghitung penjualan produk selama satu bulan sehingga nantinya akan menjadi inputan pada form perhitungan *net profit*.

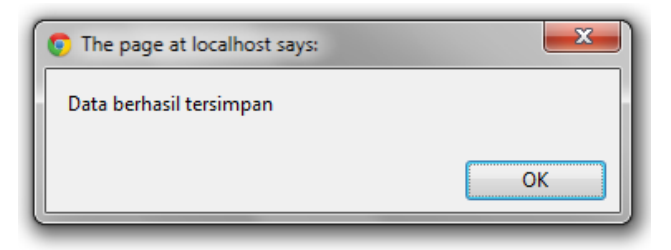

Gambar 4.25 Tampilan data berhasil disimpan.

| Home Perhitungan Investasi Analisa Kelayakan Investasi Produk About us Keluar |                                                                                                    |  |  |  |  |
|-------------------------------------------------------------------------------|----------------------------------------------------------------------------------------------------|--|--|--|--|
| Aplikasi Prototy<br>Analisis Kelayakan Investasi                              | pe Perhitungan<br>ada bisnis waralaba                                                                                           |  |  |  |  |
| INPUT PENJUALAN                                                               |                                                                                                    |  |  |  |  |
| ID Produk                                                                     | 0001 💌                                                                                                    |  |  |  |  |
| Harga Jual :                                                                  | Rp. 2000                                                                                                    |  |  |  |  |
| Unit yang terjual (satu bulan):                                               | 20                                                                                                    |  |  |  |  |
| Jumlah Penjualan :                                                            | Rp. 40000                                                                                                    |  |  |  |  |
| Penjualan satu bulan :                                                        | Rp. 1200000                                                                                                    |  |  |  |  |
| Simpan                                                                        | Hitung Net Profit                                                                                                    |  |  |  |  |
| 9                                                                             | <u>Home   Perhitungan Investasi   Analisa Kelayakan Investasi   Produk   About Us</u><br>Copyright © 2011. All Rights Reserved. |  |  |  |  |

Gambar 4.24 Tampilan form *input* penjualan.

Setelah tampil form gambar 4.24 untuk form input penjualan akan diuji coba

pada tabel 4.8, pada gambar 4.25 dan 4.26 merupakan hasil dari uji coba yang telah

dilakukan.

| Test<br>Case<br>ID                                                  | Tujuan                                               | Input                                                                                                    | Output<br>diharapkan                                                                                    | Status                     |
|---------------------------------------------------------------------|------------------------------------------------------|----------------------------------------------------------------------------------------------------|----------------------------------------------------------------------------------------------------|----------------------------|
| 20                                                                  | Simpan input<br>penjualan<br>pada tabel<br>penjualan | Memasukkan data<br>id_produk, harga<br>jual, unit penjualan<br>perhari, total<br>penjualan sehari.<br>Total penjualan satu<br>bulan Tekan simpan | Muncul pesan<br>"data berhasil<br>disimpan"data<br>penjualan baru<br>tersimpan pada<br>tabel penjualan. | Sukses<br>(Gambar<br>4.25) |
| 21<br>Menghindari<br><i>field</i> kosong<br>pada tabel<br>penjualan |                                                      | Memasukkan<br>penjualan satu<br>bulan=(kosong),<br>kemudian tekan<br>tombol simpan.                                                              | Muncul pesan<br>"ada inputan<br>yang kosong"<br>dan data tidak<br>tersimpan pada<br>tabel               | Sukses<br>(Gambar<br>4.26) |

## Tabel 4.8 Test case input penjualan.

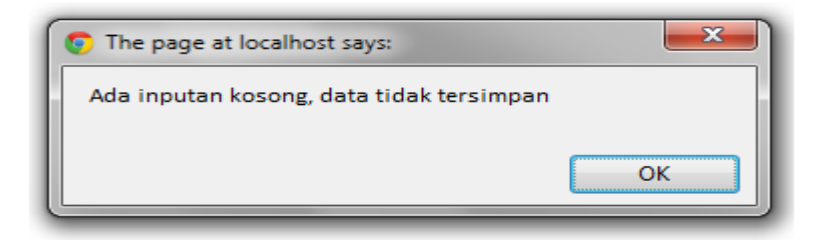

Gambar 4.26 Tampilan pesan gagal input.

## C. Form Perhitungan Net profit

 $\overline{}$ 

Form perhitungan *net profit* merupakan form yang digunakan untuk menghitung *net profit* yang dihasilkan selama satu bulan sehingga nantinya akan dicetak menjadi laporan berupa PDF.

|                         | Estimasi Per Bul | an D                                                                                                    | IC N   |   |
|-------------------------|------------------|----------------------------------------------------------------------------------------------------|--------|---|
| Penjualan               | THS              | HUB                                                                                                    | IZN    |   |
| Total Penjualan Pr      | oduk             | Rp. 7.275.000                                                                                                    | A 17 P |   |
| Harga Pokok Pro         | duksi            | NTORM                                                                                                    |        |   |
| harga_2000              | Rp. 1.075.500    |                                                                                                    |        |   |
| harga_3000              | Rp. 1.014.300    |                                                                                                    |        |   |
| harga_3500              | Rp. 851.700      |                                                                                                    |        |   |
| harga_4500              | Rp. 691.200      |                                                                                                    |        |   |
| Total HPP               |                  | 3632700                                                                                                    |        |   |
|                         | St               | RABAY                                                                                                    | A      | = |
| Laba Kotor              | Rp.              | 3642300                                                                                                    |        |   |
| <u>Biaya Operasinal</u> |                  | <ul> <li>Biaya kebersihan</li> <li>Biaya Listrik</li> <li>Biaya Tak terduga</li> <li>Biaya Gaji</li> <li>Sewa tempat</li> <li>1350000</li> </ul> |        |   |
| Royalti                 | Rp.              | 106250                                                                                                    |        |   |
| Net Profit/Laba B       | ersih Rp.        | 2186050                                                                                                    |        |   |

Gambar 4.27 Tampilan data berhasil disimpan.

Setelah tampil form gambar 4.27 untuk form perhitungan laba rugi kemudian akan diuji coba pada tabel 4.9, pada gambar 4.26 dan 4.28 merupakan hasil dari uji coba yang telah dilakukan.

| Test<br>Case<br>ID | Tujuan              | Input             | Output<br>diharapkan | Status  |
|--------------------|---------------------|-------------------|----------------------|---------|
| 22                 | Simpan              | Memilih biaya     | Muncul pesan         | Sukses  |
|                    | perhitungan         | operasional yang  | "data berhasil       | (Gambar |
|                    | net profit          | dibutuhkan dan    | disimpan"data        | 4.28)   |
|                    | pada tabel net      | memasukkan nilai  | perhitungan net      |         |
|                    |                     | investasi yang    | profit baru          |         |
|                    |                     | dipilih           | tersimpan pada       |         |
|                    |                     |                   | tabel net profit     |         |
|                    |                     |                   | Muncul pesan         | Sukses  |
|                    | Menghindari         | Net profit / laba | "ada inputan         | (Gambar |
| 23                 | <i>field</i> kosong | bersih=(kosong),  | yang kosong"         | 4.26)   |
| 23                 | pada tabel          | kemudian tekan    | dan data tidak 🔍     |         |
|                    | penjualan           | tombol simpan.    | tersimpan pada       | TIKA    |
|                    |                     |                   | tabel                |         |
|                    |                     |                   |                      |         |

Tabel 4.9 Test case perhitungan Net profit.

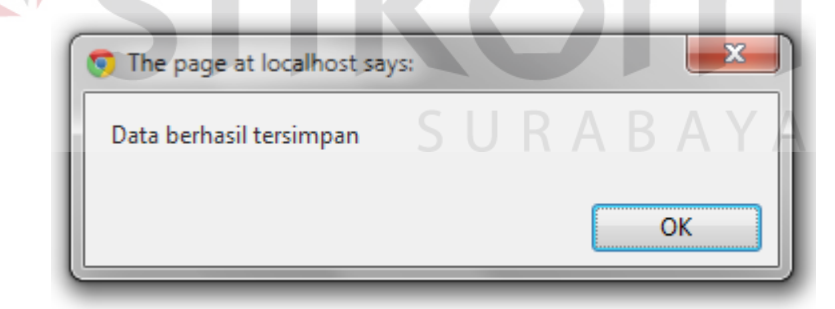

Gambar 4.28 Tampilan data berhasil disimpan.

## **D.** Form Perhitungan BEP

Form perhitungan *Break Event Point* merupakan form yang digunakan untuk menghitung berapa unit yang dicapai agar terjadi titik impas atau BEP dari suatu produk yang dijual. *Franchisee* yang melakukan perhitungan pada form perhitungan BEP dapat dilihat pada gambar 4.29.

| Perhitungan Break       | Event Point                                        |  |
|-------------------------|----------------------------------------------------|--|
| Rumus Perhitungan BEP   | Total Fixed Cost                                   |  |
|                         | Harga jual per unit - variable cost per unit = BEP |  |
|                         | Rumus 1 Rumus 2 Rp.                                |  |
| Biaya Operasional       | Biaya kebersihan       Biaya Listrik               |  |
|                         | V Biaya Tak terduga<br>Biaya Gaji<br>V Sewa tempat |  |
| Harga jual per Unit     | Rp. 1350000                                        |  |
| Biaya Variabel Per unit |                                                    |  |
|                         |                                                    |  |
| Uncil Parkitupana BER   |                                                    |  |

Gambar 4.29 Tampilan Form perhitungan BEP.

Setelah tampil form gambar 4.29 untuk form perhitungan *Break Event Point* akan diuji coba pada tabel 4.10, pada gambar 4.30 dan 4.31 merupakan hasil dari uji coba yang telah dilakukan.

| Tes<br>Cas<br>ID | t<br>e Tujuan            | Input                               | Output<br>diharapkan         | Status            |
|------------------|--------------------------|-------------------------------------|------------------------------|-------------------|
| 24               | Simpan nilai<br>BEP pada | Memasukkan rumus pertama data Biaya | data perhitungan<br>BEP baru | Sukses<br>(Gambar |

Tabel 4.10 Test case perhitungan BEP.

|    | tabel BEP                                               | operasional, harga<br>jual per unit, biaya<br>variable per unit,.<br>Tekan simpan | tersimpan pada<br>tabel BEP.                                                                  | 4.30)                      |
|----|---------------------------------------------------------|-----------------------------------------------------------------------------------|-----------------------------------------------------------------------------------------------|----------------------------|
| 25 | Menghindari<br><i>field</i> kosong<br>pada tabel<br>bep | Hasil perhitungan<br>BEP =(kosong)<br>tekan tombol<br>simpan.                     | Muncul pesan<br>"ada inputan<br>yang kosong"<br>dan data tidak<br>tersimpan pada<br>tabel BEP | Sukses<br>(Gambar<br>4.31) |

| The page at localhost says:                  |
|----------------------------------------------|
| Data berhasil tersimpan                      |
| ОК                                           |
| Gambar 4.30 Tampilan data berhasil disimpan. |
| The page at localhost says:                  |
| Ada inputan kosong, data tidak tersimpan     |
| SURA Bok YA                                  |

Gambar 4.31 Tampilan inputan kosong.

## E. Form Perhitugan ROI

Form perhitungan *Return on Investmen* merupakan form yang digunakan untuk menghitung Prosentase keuntungan yang didapat. Yang melakukan perhitungan pada form perhitungan ROI adalah *Franchisee* .

| a Bersih         |                                                                                                    |
|------------------|----------------------------------------------------------------------------------------------------|
| a Bersih         |                                                                                                    |
| Total aktiva     |                                                                                                    |
|                  |                                                                                                    |
| ing              |                                                                                                    |
| 1571<br>(Laporan |                                                                                                    |
|                  | 571<br>Laporan<br>me   <u>Perhitungan Investasi</u>   <u>Analisa Kelavakan Investasi</u><br>Copyripht © 2011. All Rights Reserved. |

Gambar 4.32 Tampilan Form perhitungan ROI.

Gambar 4.32 merupakan tampilan form untuk perhitungan *Return on Investment* yang akan diuji coba pada tabel 4.11, pada gambar 4.33 dan 4.34 merupakan hasil dari uji coba yang telah dilakukan.

| Test<br>Case<br>ID | Tujuan                                               | Input                                                                                        | Output<br>diharapkan                                           | Status                     |
|--------------------|------------------------------------------------------|----------------------------------------------------------------------------------------------|----------------------------------------------------------------|----------------------------|
| 26                 | Simpan nilai<br>ROI pada<br>tabel roi                | Memasukkan total<br>aktiva yang dipakai<br>dari beberapa jenis<br>investasi. Tekan<br>simpan | data perhitungan<br>ROI baru<br>tersimpan pada<br>tabel ROI.   | Sukses<br>(Gambar<br>4.33) |
| 27                 | Menghindari<br><i>field</i> kosong<br>pada tabel roi | Memasukkan total<br>aktiva tidak<br>dicentang, kemudian<br>tekan tombol                      | Muncul pesan<br>"ada inputan<br>yang kosong"<br>dan data tidak | Sukses<br>(Gambar<br>4.34) |

Tabel 4.11 Test case perhitungan ROI.

|  | simpan. | tersimpan tabel |  |
|--|---------|-----------------|--|
|  | *       | · · ·           |  |

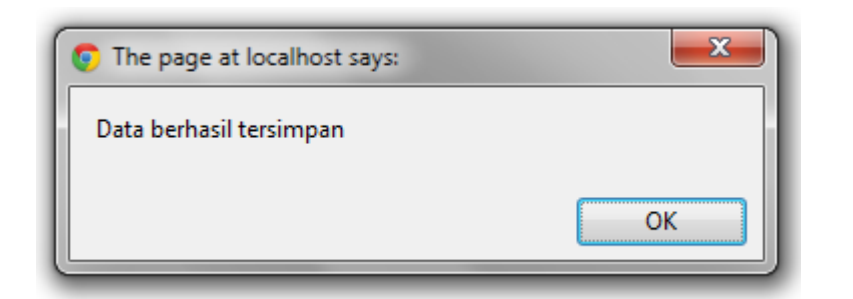

Gambar 4.33 Tampilan data berhasil disimpan.

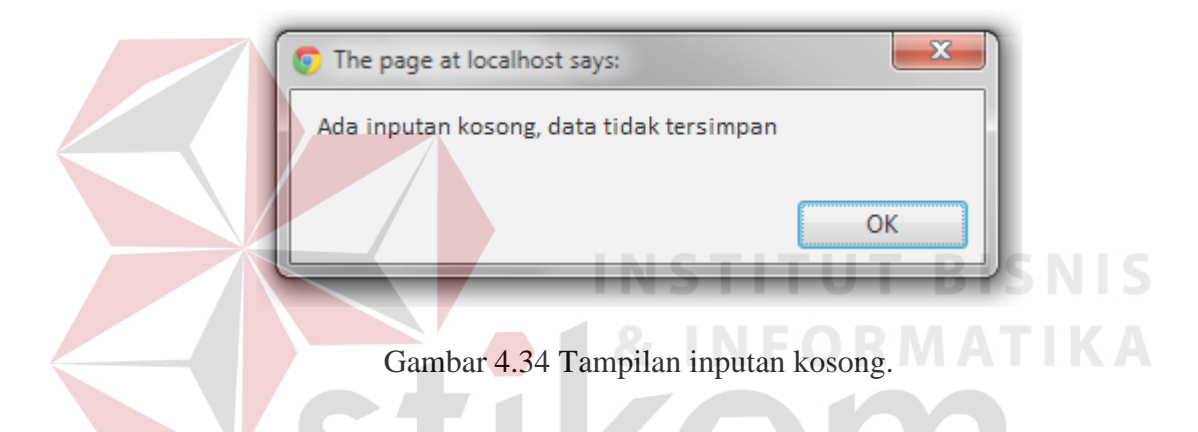

## 4.2.4 Form Menu Analisa Kelayakan Investasi

### A. Form Perhitugan Payback period

Form perhitungan *Payback period* merupakan form yang digunakan untuk menghitung periode pengembalian yang ada pada waralaba Royal Crepes. *Franchisee* yang melakukan perhitungan pada form *Payback period* yang nantinya akan otomatis menghasilkan periode pengembalian dari suatu investasi dapat dilihat pada gambar 4.35.

| Aplikasi Protot<br>Analisis Kelayakan Investas | ype Perhitungan<br>i pada bisnis waralaba                                                                                                    | ROYAL<br>CREES |
|------------------------------------------------|----------------------------------------------------------------------------------------------------|----------------|
| Perhitungan Payback Per                        | iode                                                                                                    |                |
| kunus Ferniungan Payback<br>Periode            | Total Investasi       Payback periode =       Arus Kas bersih perbulan                                                                       |                |
| Total Investasi                                | Becak     Stand mail     Gerobak Dorong     Rp. 850000                                                                                       |                |
| Arus Kas per Tahun                             | : Rp. 7850900 Input Arus Kas                                                                                                    |                |
| lasil Perhitungan Payback periode              | : 1.0826784190347603                                                                                                    |                |
|                                                | Simpan                                                                                                    |                |
|                                                | <u>Home</u>   <u>Perhitungan Investasi   Analisa Kelayakan Investasi</u>   <u>Produk   About (</u><br>Copyright © 2011. All Rights Reserved. | 18             |

Gambar 4.35 Tampilan Form perhitungan Payback period.

Form perhitungan *Payback period* pada gambar 4.35 dan perhitungan arus kas pada gambar 4.36 akan diuji coba pada tabel 4.12, pada gambar 4.34, 4.37 merupakan hasil dari uji coba yang telah dilakukan.

| Test<br>Case<br>ID | Tujuan                                                                   | Input                                                                                                  | Output<br>diharapkan                                                                                                    | Status                     |  |
|--------------------|--------------------------------------------------------------------------|----------------------------------------------------------------------------------------------------|----------------------------------------------------------------------------------------------------|----------------------------|--|
| 28                 | Input arus kas<br>pada form<br>arus kas dan<br>disimpan di<br>tabel arus | Klik link input arus<br>kas kemudian input<br>biaya operasional<br>dan pendanaan<br>kemudian di simpan | data perhitungan<br>Arus kas<br>tersimpan pada<br>tabel arus.<br>Ditampilkan<br>pada texbox arus<br>kas pada form<br><i>Payback period</i> | Sukses<br>(Gambar<br>4.37) |  |
| 29                 | Menyimpan<br>perhitungan                                                 | Memasukkan total<br>investasi, kemudian                                                                | Muncul pesan<br>"data berhasil                                                                                                    | Sukses<br>(Gambar          |  |

Tabel 4.12 Test case perhitungan Payback period.

|    | Payback             | tekan tombol      | disimpan"      | 4.37)   |
|----|---------------------|-------------------|----------------|---------|
|    | <i>period</i> pada  | simpan.           | tersimpan pada |         |
|    | tabel payback       |                   | tabel payback  |         |
|    |                     |                   | Muncul pesan   | Sukses  |
|    | Menghindari         | Hasil perhitungan | "ada inputan   | (Gambar |
| 30 | <i>field</i> kosong | Payback period =  | yang kosong"   | 4.34)   |
|    | pada tabel          | (kosong) tekan    | dan data tidak |         |
|    | payback             | tombol simpan.    | tersimpan pada |         |
|    |                     |                   | tabel payback  |         |

|                                 | Est                  | masi Per Bulan |      |                    |   |  |
|---------------------------------|----------------------|----------------|------|--------------------|---|--|
| Kegiatan Operasional            |                      |                |      |                    |   |  |
|                                 | Penjualan            |                |      | Rp. 7275000        |   |  |
|                                 | 725                  | 30             | Unit | Rp. 652500         |   |  |
|                                 | 1000                 | 23             | Unit | Rp. 690000         |   |  |
|                                 | 1200                 | 17             | Unit | Rp. 612000         |   |  |
|                                 | 1450                 | 12             | Unit | Rp. 522000         |   |  |
|                                 | Pembelian Bahan Baku |                |      | Rp. 2476500        |   |  |
|                                 | Upah Pegawai         |                |      | Rp. 1107000        |   |  |
|                                 | Biaya Overhead       |                |      | Rp. 418200         |   |  |
|                                 |                      |                |      | 🔲 Biaya kebersihan |   |  |
|                                 |                      |                |      | 🗖 Biaya Listrik    |   |  |
|                                 | Biaya Operasional    |                |      | Biaya Tak terduga  |   |  |
|                                 |                      |                |      | Biaya Gaji         |   |  |
|                                 |                      |                |      | Rp.                |   |  |
| <br>Total Kegiatan Operasional  |                      | <u> </u>       |      | Rp.                |   |  |
| Kegiatan Investasi              |                      |                |      |                    |   |  |
|                                 | Gerobak              |                |      | Rp. 146000         |   |  |
|                                 | Tabung Gas           |                |      | Rp. 2500           |   |  |
|                                 | Kompor               |                |      | Rp. 21000          |   |  |
|                                 | Peralatan            |                |      | Rp. 167000         |   |  |
| Total Kegiatan Investasi        |                      |                |      | Rp. 336500         |   |  |
| Kegiatan Pendanaan              |                      | CLL            |      | DAV                |   |  |
|                                 | Setoran Modal        | SUI            | K A  | Rp.                | 9 |  |
|                                 | Prive                |                |      | Rp.                |   |  |
| <u>Total Kegiatan Pendanaan</u> |                      |                |      | Rp.                |   |  |
| Total Arus Kas                  |                      |                |      | Rn                 |   |  |

Gambar 4.36 Tampilan perhitungan arus kas.

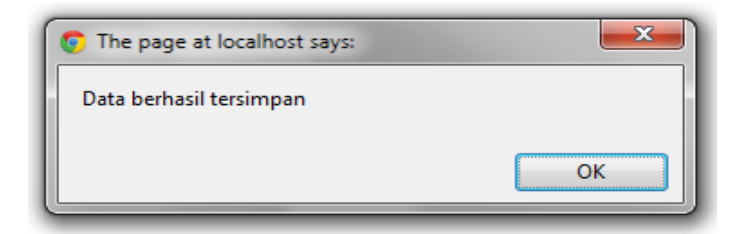

Gambar 4.37 Tampilan data berhasil disimpan.

## B. Form perhitungan Average return

Form perhitungan Average return merupakan form yang digunakan untuk mengukur tingkat keuntungan yang dipengaruhi dari suatu investasi dan tidak mendasarkan pada *cash flow*. Yang mengoperasionalkan form perhitungan Average return adalah Franchisee.

| erhitungan Avarage R                   | eturn                             |  |
|----------------------------------------|-----------------------------------|--|
| Rumus Perhitungan Avarage of<br>Return | AR =<br>Investasi awal            |  |
| Net Profit                             | : Rp. 18571900                    |  |
| Total Investasi                        | Gerobak Dorong     RP-     850000 |  |
| Hasil Perhitungan Avarage Return       | 218.49294117647057                |  |

Gambar 4.38 Tampilan Form perhitungan Average return.

Form perhitungan Average Return pada gambar 4.38 akan diuji coba pada tabel 4.13, pada gambar 4.34 dan 4.39 merupakan hasil dari uji coba yang telah dilakukan.

| Test<br>Case<br>ID | Tujuan                   | Input                             | Output<br>diharapkan                   | Status            |
|--------------------|--------------------------|-----------------------------------|----------------------------------------|-------------------|
| 31                 | menyimpan<br>perhitungan | Memasukkan total investasi. Tekan | Data perhitungan <i>average return</i> | Sukses<br>(Gambar |

Tabel 4.13 Test case perhitungan Average Return.

|    | Average<br>return pada<br>tabel ar                          | simpan                                                                    | baru tersimpan<br>pada tabel ar.                                                                  | 4.39)                      |
|----|-------------------------------------------------------------|---------------------------------------------------------------------------|---------------------------------------------------------------------------------------------------|----------------------------|
| 32 | Menghindari<br><i>field</i> kosong<br>pada tabel<br>average | Hasil perhitungan<br>average return =<br>(kosong) tekan<br>tombol simpan. | Muncul pesan<br>"ada inputan<br>yang kosong"<br>dan data tidak<br>tersimpan pada<br>tabel payback | Sukses<br>(Gambar<br>4.34) |

| ОК |
|----|
|    |

Gambar 4.39 Tampilan data berhasil disimpan.

# C. Form Perhitungan Net Present Value

Pada form perhitungan *Net Present Value* merupakan form yang digunakan untuk mengukur nilai perusahaan yang dihasilkan dari suatu investasi apabila nilai tersebut positif maka perusahaan tersebut dikatakan ada peningkatan kekayaan. Yang mengoperasionalkan form perhitungan *Net Present Value* adalah *Franchisee*.

| Aplikasi Protot<br>Analisis Kelayakan Investasi  | ype Perhitungan<br>pada bisnis waralaba                  | PREPES - |
|--------------------------------------------------|----------------------------------------------------------|----------|
| Perhitungan Net Present<br>Rumus Perhitungan NPV | Value       PVAKB = AKB $\left(\frac{1}{(1+i)^n}\right)$ |          |
|                                                  | NPV = PVAKB - PVI                                        |          |
| fotal Investasi :                                | 8500000 Rp. 8500000                                      |          |
| krus Kas                                         | : Rp. 7850900                                            |          |
| Prosentase                                       | : 6.5 %                                                  |          |
| Diskonto Faktor                                  | : 1.065 Hitung                                           |          |
| ahun                                             | : 3 0.8278490918029799                                   |          |
| otal PVAKB                                       | : Rp. 13421179.29793637                                  |          |
| otal NPV                                         | 4921179                                                  |          |
|                                                  | Simpan Lihat Laporan                                     |          |

Gambar 4.40 Tampilan Form perhitungan Net Present Value.

Setelah tampil gambar 4.40 untuk form perhitungan *Net Present Value* akan diuji coba pada tabel 4.14, pada gambar 4.34, 4.41 dan 4.42 merupakan hasil dari uji coba yang telah dilakukan.

| Test<br>Case<br>ID | Tujuan                                                       | Input                                                                             | Output<br>diharapkan                                                        | Status                          |
|--------------------|--------------------------------------------------------------|-----------------------------------------------------------------------------------|-----------------------------------------------------------------------------|---------------------------------|
| 33                 | Menghitung<br>Present Value<br>arus kas<br>bersih dan<br>NPV | Memasukkan suku<br>bunga, memilih total<br>investasi. Tekan<br>hitung lalu simpan | Data perhitungan<br>NPV tersimpan<br>pada tabel npv.                        | A<br>Sukses<br>(Gambar<br>4.41) |
| 34                 | Mengatasi<br>inputan<br>karakter pada<br>input suku<br>bunga | Memsaukkan suku<br>bunga = asaa lalu<br>tekan hitung                              | Muncul<br>pesan"masukkan<br>suku bunga<br>dengan angka"                     | Sukses<br>(Gambar<br>4.42)      |
| 35                 | Menghindari<br><i>field</i> kosong<br>pada tabel net         | Total NPV =<br>(kosong) tekan<br>tombol simpan.                                   | Muncul pesan<br>"ada inputan<br>yang kosong"<br>dan data tidak<br>tersimpan | Sukses<br>(Gambar<br>4.34)      |

| The page at localhost says: | ×  |
|-----------------------------|----|
| Data berhasil tersimpan     |    |
|                             |    |
|                             | OK |

Gambar 4.41 Tampilan data berhasil disimpan.

| ОК |
|----|
|    |

Gambar 4.42 Tampilan harus diisi angka.

## D. Form Perhitungan Internal Rate of Return

Perhitungan *Internal Rate of Return* merupakan lanjutan dari perhitungan NPV yang menggunakan inputan suku bunga pertama, suku bunga kedua, hasil NPV pertama, dan NPV kedua yang kemudian menghasilkan total IRR. Jika IRR > dari bunga maka proyek akan diterima sedangkan IRR < bunga maka proyek akan ditolak.

| The page at localhost says: | <b></b> |
|-----------------------------|---------|
| Data berhasil tersimpan     |         |
|                             |         |
|                             | ОК      |

Gambar 4.44 Tampilan data berhasil disimpan.

| Aplikasi Prototype P<br>nalisis Kelayakan Investasi pada bis | Perhitungan<br>nis waralaba                           |   |
|--------------------------------------------------------------|-------------------------------------------------------|---|
| Perhitungan Internal Rate of Return                          | I'D                                                   | 7 |
|                                                              | $IRR = i_1 + \frac{NPV_1}{NPV_1 - NPV_2} (i_2 - i_1)$ |   |
| Suku Bunga 1 / i1 :                                          | : 6.5 💌                                               |   |
| Suku Bunga 2 / i2                                            | : 6.8 💌                                               |   |
| VPV 1                                                        | : Rp. 827731 💌                                        |   |
| IPV 2                                                        | : Rp. 921179 💌                                        |   |
| Fotal IRR                                                    | : 3.8427007533601594                                  |   |
|                                                              | Simpan                                                |   |

Gambar 4.43 Tampilan Form perhitungan Internal Rate of Return.

Setelah tampil form gambar 4.43 untuk form perhitungan *Internal Rate on Return* akan diuji coba pada tabel 4.15, pada gambar 4.34, 4.43 dan 4.44 merupakan hasil dari uji coba yang telah dilakukan.

| Test<br>Case<br>ID | Tujuan                                                 | Input U R                                                                                           | Output<br>diharapkan                                                                          | Status                     |
|--------------------|--------------------------------------------------------|----------------------------------------------------------------------------------------------------|-----------------------------------------------------------------------------------------------|----------------------------|
| 36                 | Menghitung<br>IRR dan<br>disimpan<br>pada tabel<br>IRR | Memasukkan suku<br>bunga pertama dan<br>kedua, memilih<br>NPV pertama dan<br>kedua. Tekan<br>simpan | Data perhitungan<br>IRR tersimpan<br>pada tabel irr.                                          | Sukses<br>(Gambar<br>4.43) |
| 37                 | Menghindari<br><i>field</i> kosong<br>pada tabel irr   | Total IRR =<br>(kosong) tekan<br>tombol simpan.                                                     | Muncul pesan<br>"ada inputan<br>yang kosong"<br>dan data tidak<br>tersimpan pada<br>tabel irr | Sukses<br>(Gambar<br>4.34) |

## Tabel 4.15 Test case perhitungan Internal Rate of return.

### E. Form Perhitungan *Profitability Index*

Perhitungan *Profitability Index* merupakan metode yang menghitung perbandingan antara nilai sekarang penerimaan kas bersih dimasa yang akan datang dengan nilai sekarang investasi, jika PI > 1 maka proyek ini dianggap layak sedangkan PI < 1 maka proyek tersebut dianggap tidak layak.

| Aplikasi I Totot                                    | ype Perhitungan                                          | 6.00                                  |
|-----------------------------------------------------|----------------------------------------------------------|---------------------------------------|
| Analisis Kelayakan Investas                         | pada dishis waralada                                     | C C C C C C C C C C C C C C C C C C C |
| Perhitungan Profitability                           | Index                                                    |                                       |
| Rumüs Perhitungan Profitability<br>Index            | Profitability Index =PVAKB<br>PVI                        |                                       |
| Total PVAKB                                         | :Rp. 13421179 V                                          |                                       |
| Total Investasi                                     | Becak     Stand mall     Gerobak Dorong      Rp. 8500000 | UT BISNIS                             |
| Hasil Perhitungan Profitabi <mark>lity Index</mark> | : 1.5789622352941177                                     |                                       |
|                                                     | Simpan Lihat Laporan                                     |                                       |

Gambar 4.45 Tampilan Form perhitungan Profitability Index.

Setelah tampil gambar 4.45 untuk form perhitungan *Profitability Index* akan diuji coba pada tabel 4.16, pada gambar 4.34 dan 4.45 merupakan hasil dari uji coba yang telah dilakukan.

| Test<br>Case<br>ID | Tujuan               | Input                        | Output<br>diharapkan             | Status            |
|--------------------|----------------------|------------------------------|----------------------------------|-------------------|
| 38                 | Menghitung<br>PI dan | Memasukkan hasil perhitungan | Data perhitungan<br>PI tersimpan | Sukses<br>(Gambar |

Tabel 4.16 *Test case* perhitungan Profitability Index

|    | disimpan<br>pada tabel pi                           | PVAKB dan<br>memasukkan pilihan<br>investasi. Tekan<br>simpan                  | pada tabel pi.                                                                               | 4.45)                      |
|----|-----------------------------------------------------|--------------------------------------------------------------------------------|----------------------------------------------------------------------------------------------|----------------------------|
| 39 | Menghindari<br><i>field</i> kosong<br>pada tabel pi | Hasil perhitungan<br>profitability index =<br>(kosong) tekan<br>tombol simpan. | Muncul pesan<br>"ada inputan<br>yang kosong"<br>dan data tidak<br>tersimpan pada<br>tabel pi | Sukses<br>(Gambar<br>4.34) |

| ſ | The page at localhost says: | ×  |
|---|-----------------------------|----|
|   | Data berhasil tersimpan     |    |
|   |                             | ОК |
| Χ |                             | OK |

Gambar 4.46 Tampilan data berhasil disimpan.

### 4.2.5 Laporan

Pelaporan berfungsi untuk mencetak laporan yang diinginkan dalam bentuk PDF. Laporan pada sistem ini terbagi menjadi lima yaitu. Laporan Harga Pokok produksi dari suatu produk, laporan *Net Profit* / laba bersih, laporan *Break Event Point*, laporan *Return on Investment*, Laporan Analisa Kelayakan Investasi.

#### A. Laporan Harga Pokok Produksi

Hasil Laporan yang terbentuk dari Harga Pokok Produksi suatu produk tampak seperti gambar di bawah ini.

| Welcome to Official Website ROYAL CREPES         |                                                  |                             |                          |                      |  |
|--------------------------------------------------|--------------------------------------------------|-----------------------------|--------------------------|----------------------|--|
| Laporan HPP                                      |                                                  |                             |                          |                      |  |
| Mama                                             | Total Bahan                                      | Total Biaya Tenaga<br>Keria | Total Biaya              | Total                |  |
| Produk                                           | Baku                                             |                             | Overnead                 | TIFF                 |  |
| Produk<br>harga_2000                             | Baku<br>725                                      | 300                         | 170                      | 1195                 |  |
| Produk<br>harga_2000<br>harga_3000               | Baku           725           1000                | 300<br>300                  | 170<br>170               | 1195<br>1470         |  |
| Produk<br>harga_2000<br>harga_3000<br>harga_3500 | Baku           725           1000           1200 | 300<br>300<br>300           | 170<br>170<br>170<br>170 | 1195<br>1470<br>1670 |  |

Gambar 4.47 Tampilan Laporan HPP.

## **B.** Laporan Net Profit / laba bersih

Hasil Laporan yang terbentuk dari proyeksi laba rugi tampak seperti gambar

di bawah ini.

|                                   | 8                | INFORMATI                                                                                                    |  |
|-----------------------------------|------------------|----------------------------------------------------------------------------------------------------|--|
| Welcome to Official<br>Laporan Pr | Website ROYAI    | crepes<br>CREPES<br>CREPES<br>CR |  |
| Penjualan                         | Joran Proyeksi E |                                                                                                    |  |
| total penjualan produk            |                  | Rp. 15.675.000                                                                                                    |  |
| Harga Pokok Produksi              |                  |                                                                                                    |  |
| harga_2000                        | Rp. 119.500      |                                                                                                    |  |
| harga_3000                        | Rp. 73.500       |                                                                                                    |  |
| harga_3500                        | Rp. 50.100       |                                                                                                    |  |
| harga_4500                        | Rp. 28.800       |                                                                                                    |  |
| Total HPP                         |                  | Rp. 271.900                                                                                                    |  |
| Laba Kotor                        |                  | Rp. 15.946.900                                                                                                    |  |
| Biaya Operasional                 |                  | Rp. 1.350.000                                                                                                    |  |
| Royalti                           |                  | Rp. 1.275.000                                                                                                    |  |
|                                   |                  |                                                                                                    |  |
| Net Profit / Laba bersih          |                  | Rp. 13.321.900                                                                                                    |  |

Gambar 4.48 Tampilan Laporan Net profit / laba bersih.

## C. Laporan Break Event Point (BEP)

Hasil Laporan yang terbentuk dari perhitungan *break event point* tampak seperti gambar di bawah ini.

|              | Welcome to Official Website ROYAL CREPE | CREPES<br>R<br>R |
|--------------|-----------------------------------------|------------------|
|              | Laporan BEP                             |                  |
|              | Biaya Operasional                       | Rp. 1.350.000    |
|              | Harga Jual Per Unit                     | Rp. 2.750        |
|              | Biaya Variabel per Unit                 | Rp. 170          |
|              |                                         |                  |
|              | Unit yang Harus dijual adalah           | 523 Unit         |
|              |                                         |                  |
|              | Gambar 4.49 Tampilan Lapo               | ran BEP. MATIKA  |
| D Lanoran Re | eturn on Investment                     |                  |

Hasil Laporan yang terbentuk dari perhitungan *Return on Investment* tampak seperti gambar di bawah ini.

| Welcome to Official Website ROYAL CREPES                                       | REPEST         |
|--------------------------------------------------------------------------------|----------------|
|                                                                                |                |
| Laporan ROI                                                                    |                |
| Laba Bersih                                                                    | Rp. 18.571.900 |
| Total Aktiva                                                                   | Rp. 8.500.000  |
| Hasil ROI                                                                      | 13 %           |
| Analisa : sehat sekali > 12%, sehat 8%-12%, kurang sehat 5%-8%, tidak sehat<5% | Sehat Sekali   |
|                                                                                | 0              |

Gambar 4.50 Tampilan Laporan ROI.

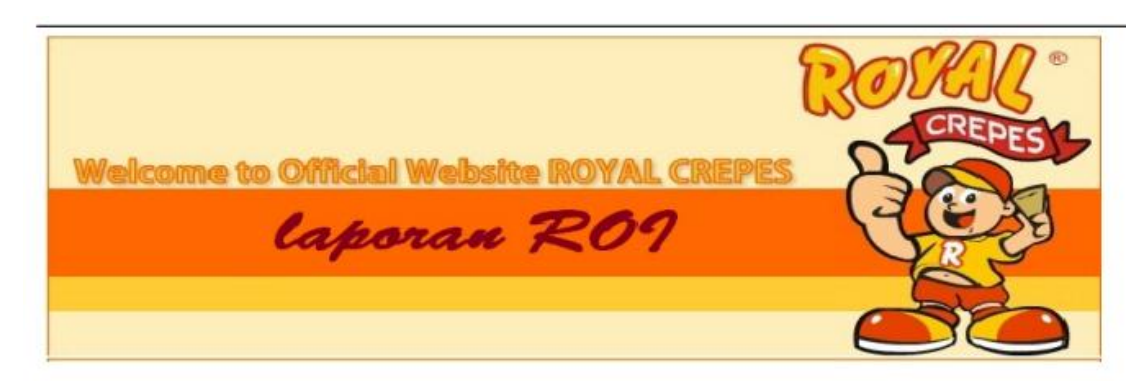

| Laporan ROI                                                                    |               |  |
|--------------------------------------------------------------------------------|---------------|--|
| Laba Bersih                                                                    | Rp837.900     |  |
| Total Aktiva                                                                   | Rp. 8.000.000 |  |
| Hasil ROI                                                                      | -10 %         |  |
| Analisa : sehat sekali > 12%, sehat 8%-12%, kurang sehat 5%-8%, tidak sehat<5% | Tidak Sehat   |  |

Gambar 4.51 Tampilan Laporan ROI tidak sehat.

# E. Laporan Analisa Kelayakan Investasi

Hasil Laporan yang terbentuk dari Analisa Kelayakan Investasi seperti pada

gambar 4.51 di bawah ini.

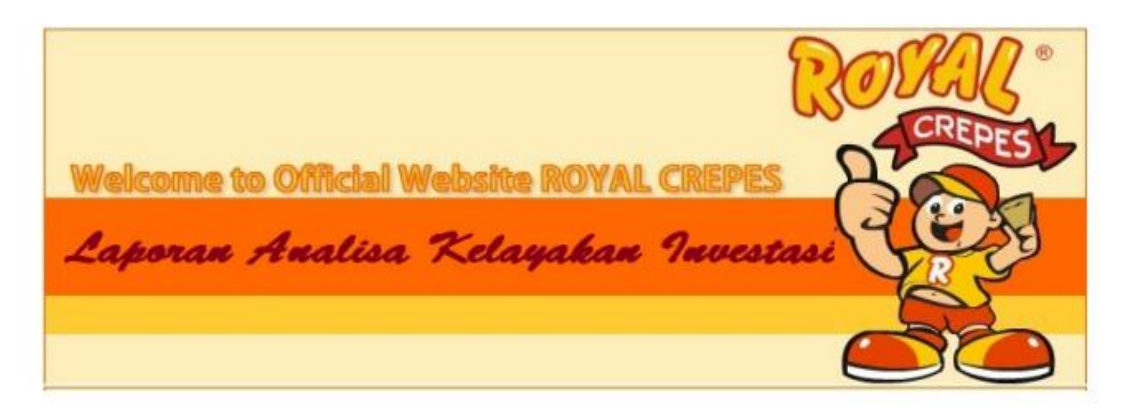

| Laporan Analisa Kela                                                                                         | yakan Investasi |
|----------------------------------------------------------------------------------------------------|-----------------|
|                                                                                                    | BI Rate : 6.5   |
| Hasil Payback Periode                                                                                        | 20.1 Bulan      |
| Analisa : baik <2th, cukup baik 2-5th, kurang baik<br>5-8th, jelek 8th                                       | Baik            |
| semakin cepat semakin baik                                                                                   |                 |
| Hasil Avarage Return                                                                                         | 8 %             |
| Apabila prosentase semakin besar maka semakin<br>baik                                                        |                 |
|                                                                                                    | STITUT BISNIS   |
| Hasil Net Present Value                                                                                      | Rp. 715.804     |
| Hasil Net Present Value                                                                                      | Rp. 741.499     |
| NPV lebih >0 diterima npv jika <0 ditolak                                                                    | Diterima AIIAA  |
|                                                                                                    |                 |
| Hasil Internal Rate of return                                                                                | 12.3            |
| Analisa : Jika IRR > bunga proyek diterima, jika<br><irr ditolak<="" proyek="" td=""><td>Diterima</td></irr> | Diterima        |
| Hasil Profitability Index                                                                                    |                 |
| analisa : diterima > 1, ditolak jika <1                                                                      | Diterima        |

Gambar 4.51 Tampilan laporan analisa kelayakan investasi.

### 4.3 Evaluasi

Setelah melakukan implementasi sistem, tahap selanjutnya adalah melakukan uji coba dan evaluasi terhadap sistem. Tujuan evaluasi ini adalah untuk mengetahui apakah aplikasi yang telah dibuat sudah berjalan dengan baik dan sesuai dengan tujuan atau output yang diharapkan. Evaluasi ini dilakukan dengan cara melakukan pengujian terhadap analisa kelayakan investasi dan pengujian website.

Evaluasi yang dilakukan dengan cara pengujian terhadap website hasil penjelasan dapat dilihat pada Tabel 4.17

| No. | Karakteristik                        | Penjelasan                                                                                                    | Hasil                                                                                                    |
|-----|--------------------------------------|----------------------------------------------------------------------------------------------------|----------------------------------------------------------------------------------------------------|
| 1   | Content and<br>functionality testing | Pengujian terhadap isi<br>dan fitur seperti yang<br>terdapat website<br>umumnya dan<br>dipastikan sudah<br>lengkap dan berjalan<br>sesuai | Isi dan fitur website sudah<br>berjalan sesuai dengan<br>kebutuhan pengguna dalam<br>menghitung analisa<br>kelayakan investasi |
| 2   | Feature interaction<br>testing       | Banyak pengguna yang<br>secara simultan<br>mengakses satu site<br>yang sama dan tidak<br>boleh terjadi<br>interferensi antara<br>mereka   | Jika program dijalankan<br>bersamaan satu sama lain<br>dapat dijalankan dengan baik<br>tanpa terpengaruh satu sama<br>lain.    |
| 3   | Usability testing                    | Melakukan pengujian<br>apakah <i>website</i> sudah<br><i>user friendly</i>                                                                | Website sudah user friendly.                                                                                                   |
| 4   | Database testing                     | Memastikan <i>database</i><br>dapat diakses dari<br>website                                                                               | Dapat diakses dari website dengan baik.                                                                                        |
| 5   | Security and control testing         | Memastikan site ini<br>aman, termasuk<br>account setup, dan<br>unauthorized acces                                                         | Program telah dilengkapi<br>pemberian hak akses dan<br>security login.                                                         |

| Tabel 4.17 | Pengujian | Website. |
|------------|-----------|----------|
|------------|-----------|----------|

| 6  | Connectivity testing                           | Pastikan website<br>melakukan <i>connection</i>                                                                                                    | Pengguna dapat <i>login</i> dan <i>logout</i> dengan baik.                                                                                        |
|----|------------------------------------------------|----------------------------------------------------------------------------------------------------|----------------------------------------------------------------------------------------------------|
| 7  | Interoperability<br>testing                    | atau disconnectionPastikan semua webbrowser dari semuaversi dan semua jeniskomputer dapat berjalandengan baik padaaplikasi ini.                                           | Program ini dapat dijalankan<br>pada web browser minimal IE<br>versi 8, mozzila firefox versi<br>3.0, google chrome dan opera<br>versi 9.0        |
| 8  | Cross platform and<br>configuration<br>testing | Pastikan perilaku sistem<br>kompatible dengan<br><i>platform</i> dan<br>konfigurasi yang<br>berbeda                                                                       | Program <i>compatible platform</i><br>dan konfigurasi yang<br>berbeda-beda dapat berjalan<br>di windows xp maupun<br>windows 7                    |
| 9  | Performance and<br>stress testing              | Ukur kemampuan,<br><i>response time</i> dan<br>semua proses yang<br>terjadi dalam keadaan<br>workloads diatas rata-<br>rata, rata-rata atau<br>dibawah rata-rata          | Performance dan response<br>time cukup baik                                                                                                    |
| 10 | Internazionalization<br>testing                | Pastikan site tidak<br>membingungkan dan<br>menyerang pengguna                                                                                                    | Website tidak<br>membingungkan pengguna<br>dari hasil uji coba rata-rata<br>pengguna tidak kesulitan<br>dalam menggunakan program<br>yang dibuat. |
| 11 | Beta testing                                   | Undang beberapa<br>pengguna terpilih untuk<br>melakukan eksperimen<br>pada site anda dan<br>mintalah <i>feedback</i> pada<br>mereka sebelum<br><i>website</i> diluncurkan | Telah dilakukan uji coba<br>terhadap pengguna.                                                                                                    |
| 12 | Standart<br>compilance testing                 | Pastikanwebsitekompatibledenganinternetstandart,apakahterlihatmeskipunmenggunakanmenggunakanbrowseratausearchengineyangberbeda                                            | Website dapat berjalan<br>optimal di google chrome dan<br>mozilla firefox.                                                                        |

Selain menggunakan evaluasi dengan cara testing terhadap *website*, evaluasi juga dilakukan dengan cara testing terhadap analisa kelayakan Investasi, hasil penjelasan dapat dilihat dari tabel 4.18

| No. | Karakteristik                          | Penjelasan                                                                                                    | hasil                                                                                                    |
|-----|----------------------------------------|----------------------------------------------------------------------------------------------------|----------------------------------------------------------------------------------------------------|
| 1   | Semi-Structured<br>Decision            | Menyediakan dukungan<br>bagi pengambil<br>keputusan utamanya<br>pada situasi semi<br>terstruktur dengan<br>memadukan<br>pertimbangan manusia<br>dan informasi<br>terkomputerisasi | Dukungan bagi pengambil<br>keputusan karena terdapat<br>pertimbangan yang<br>memadukan hasil analisa<br>dan perhitungan dari<br>informasi terkomputerisasi                     |
| 2   | For groups and individual              | Dukungan disediakan<br>bagi group maupun<br>individu                                                                                                    | Dukungan disediakan bagi investor.                                                                                                    |
| 3   | Support iintelligent<br>design, choice | Mendukung berbagai<br>pengambilan keputusan<br><i>iintelligent design,</i><br><i>choice</i> dan<br><i>implementation</i>                                                          | Memberikan pilihan<br>terhadap <i>Franchisee</i> yaitu<br>layak atau tidaknya suatu<br>investasi tersebut.                                                                     |
| 3   | Easy of use                            | Kemudahan dalam<br>menggunakan sistem                                                                                                    | <i>Franchisee</i> sangat mudah<br>menggunakan aplikasi<br>dikarenakan aplikasi<br>tersebut hanya<br>menginputkan beberapa<br>inputan yang selanjutnya<br>akan terisi otomatis. |
| 4   | Humans control<br>the machines         | Pengguna komputer<br>dapat mengendalikan<br>penuh terhadap semua<br>langkah-langkah untuk<br>menyelesaikan masalah.                                                               | Keputusan terdapat pada<br><i>Franchisee</i> setelah<br>menghitung dan<br>mengetahui hasil<br>perhitungan analisa<br>kelayakan investasi dari<br>suatu waralaba.               |
| 5   | Easy of construction                   | Pengguna dapat dengan<br>mudah meyusun sendiri<br>sistem yang sederhana                                                                                                    | Pengoperasian dari sistem<br>tidak mempersulit<br>pengguna dalam<br>menghasilkan layak                                                                                         |

Tabel 4.18 Penguji analisa kelayakan investasi.

|   |           |                                                                                                    | tidaknya suatu investasi                                                                                                    |
|---|-----------|----------------------------------------------------------------------------------------------------|----------------------------------------------------------------------------------------------------|
|   |           |                                                                                                    | bisnis waralaba                                                                                                    |
| 6 | Modelling | Mendayagunakan<br>berbagai model (standar<br>atau sesuai pengguna)<br>dalam menganalisis<br>berbagai investasi   | Model atau standar yang<br>digunakan adalah model<br>analisa kelayakan investasi<br>dengan menggunakan<br><i>Payback period, Average</i><br><i>return, NPV, Internal rate</i><br><i>of return</i> dan <i>profitability</i><br><i>index.</i> |
| 7 | Knowledge | Komponen knowledge<br>dapat memberikan<br>solusi yang efisien dan<br>efektif dari berbagai<br>masalah yang pelik | Solusi yang diberikan<br>merupakan hasil suatu<br>layak tidaknya suatu<br>investasi yang diambil<br>oleh <i>Franchisee</i> .                                                                                                    |

Berdasarkan hasil pengujian dan evaluasi yang dilakukan dengan cara pengujian terhadap *website* pada tabel 4.17. Dapat diketahui bahwa sistem yang telah dibuat telah memenuhi standar pengujian terhadap *website*. Sedangkan berdasarkan hasil pengujian dan evaluasi yang dilakukan dengan cara pengujian terhadap analisa kelayakan investasi yang menggunakan kriteria pada tabel 4.18 bahwa sistem yang telah dibuat termasuk dalam kategori analisa kelayakan investasi karena telah memenuhi kriteria diatas.

Kegagalan dari *Franchisee* disebabkan karena tidak bisa menghitung dan menganalisa kelayakan investasi. Sehingga pada aplikasi yang telah dibuat, dapat dilihat apabila terjadi minus dalam menghasilkan net profit atau laba maka perhitungan dalam metode ROI dan metode Average Return akan menghasilkan angka yang minus juga dapat dilihat pada gambar 4.50. Angka yang minus disebabkan kurangnya penjualan yang dilakukan dan tingginya biaya – biaya yang dikeluarkan oleh *Franchisee*.

Nilai standart dari analisa kelayakan investasi Dapat dilihat pada tabel 4.19

| No. | Metode analisa<br>kelayakan<br>investasi  | Nilai analisa<br>kelayakan investasi         | baik         | Cukup<br>baik | Jelek        |
|-----|-------------------------------------------|----------------------------------------------|--------------|---------------|--------------|
| 1   | Perhitungan<br>dengan Payback<br>period   | Kurang dari 2<br>tahun                       | $\checkmark$ | Х             | X            |
|     |                                           | 2-5 tahun                                    | Х            | $\checkmark$  | Х            |
|     |                                           | 5 – 8 tahun                                  | Х            | Х             | $\checkmark$ |
| 2   | Perhitungan<br>dengan Average<br>return   | Prosentase<br>Semakin tinggi<br>semakin baik | -            | -             | -            |
| 3   | Perhitungan Net<br>Present Value          | Lebih dari nol (0)                           | $\checkmark$ | Х             | Х            |
|     |                                           | Kurang dari nol (0)                          | Х            | Х             | $\checkmark$ |
| 4   | Perhitungan<br>Internal Rate of<br>return | Lebih dari suku<br>bunga (BI rate)           | $\checkmark$ | Х             | Х            |
|     |                                           | Kurang dari suku<br>bunga (BI rate)          | X            | X             | SV.          |
| 5   | Perhitungan<br>Profitability<br>index     | Lebih dari satu (1)                          |              | X             | X            |
|     |                                           | Kurang dari satu (1)                         | X            | Х             | $\checkmark$ |

Tabel 4.19 nilai analisa kelayakan investasi.

SURABAYA

Pengujian dengan kasus berbeda terhadap hasil dari laporan analisa kelayakan investasi dalam mengambil keputusan dapat dilihat pada tabel 4.20.

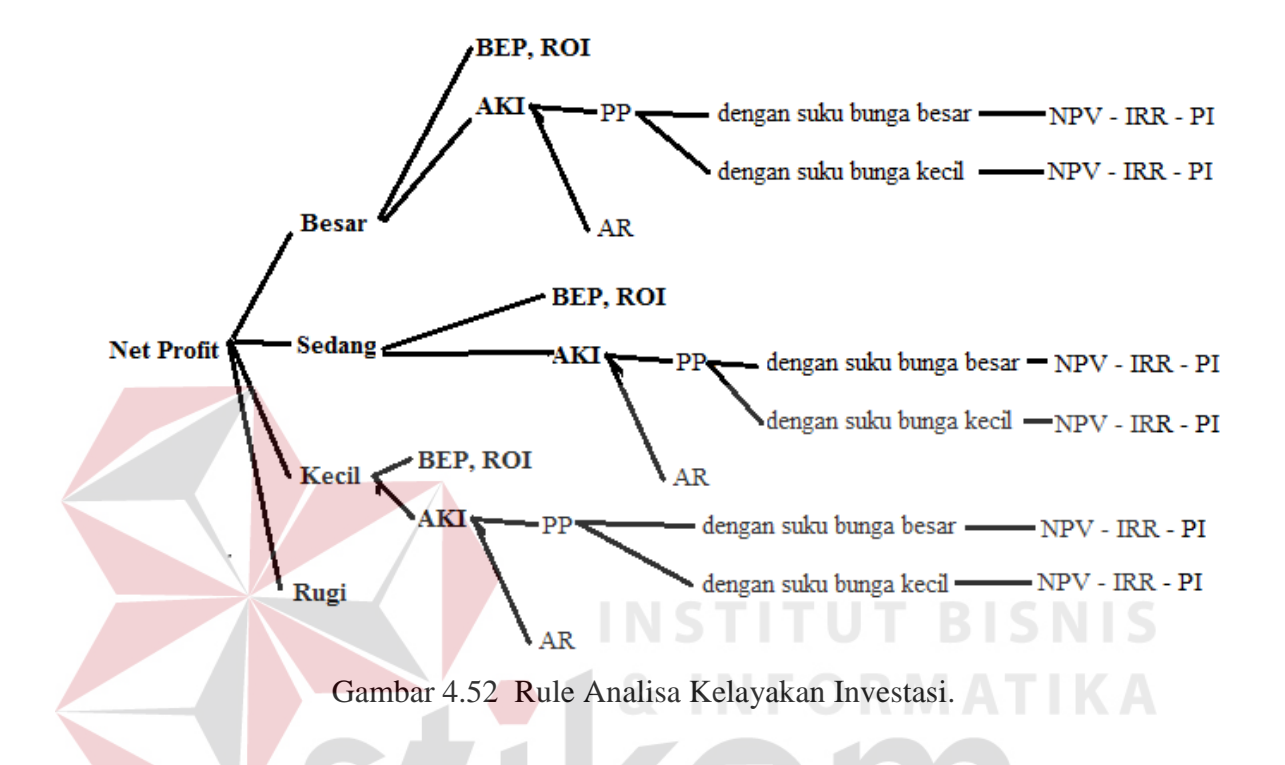

| Tabel | 4.20 | Pengar | nbilan | keputi | isan. |
|-------|------|--------|--------|--------|-------|
|       |      |        |        |        |       |

| Penjualan  | Payback | NPV   | IRR   | PI    | AR    | Keterangan | keputusan |
|------------|---------|-------|-------|-------|-------|------------|-----------|
|            | periode |       |       | SIL   | RAI   | RAYA       |           |
| Besar      | Bagus   | Layak | Layak | Layak | Layak | PP besar   | Diambil   |
| (adonan >  |         |       |       |       |       | suku bunga |           |
| 2kg)       |         |       |       |       |       | besar      |           |
| Besar      | Bagus   | Layak | Layak | Layak | layak | PP besar   | Diambil   |
| (adonan >  |         |       |       |       |       | suku bunga |           |
| 2kg)       |         |       |       |       |       | kecil      |           |
| Sedang     | Cukup   | Tidak | Tidak | Tidak | Tidak | PP sedang  | Tidak     |
| (adonan 1- | bagus   | layak | layak | layak | layak | suku bunga | diambil   |
| 2 kg)      |         |       |       |       |       | besar      |           |
| Sedang     | Cukup   | Layak | Layak | Layak | Tidak | PP sedang  | diambil   |
| (adonan 1- | bagus   |       |       |       | layak | suku bunga |           |
| 2 kg)      |         |       |       |       |       | kecil      |           |

| Kecil<br>(adonan<br><1 kg) | Tidak<br>bagus | Tidak<br>layak | Tidak<br>layak | Tidak<br>layak | Tidak<br>layak | PP<br>suku<br>besar | kecil<br>bunga | Tidak<br>diambil |
|----------------------------|----------------|----------------|----------------|----------------|----------------|---------------------|----------------|------------------|
| Kecil<br>(adonan<br><1 kg) | Tidak<br>bagus | Tidak<br>layak | Tidak<br>layak | Tidak<br>layak | Tidak<br>layak | PP<br>suku<br>kecil | kecil<br>bunga | Tidak<br>diambil |

Tabel 4.21 Tabel syarat Analisa Kelayakan Investasi.

| No | Syarat          | Keputusan       | Satuan     |
|----|-----------------|-----------------|------------|
| 1  | <= dari 1 tahun | PP Bagus        | Tahun      |
| 2  | >= 1 th sampai  | PP Cukup Bagus  | Tahun      |
|    | <=3 th          |                 |            |
| 3  | >= dari 3 tahun | PP Jelek        | Tahun      |
| 4  | > dari 0        | NPV layak       | Rupiah     |
| 5  | < dari 0        | NPV Tidak layak | Rupiah     |
| 6  | > dari 24%      | IRR Layak       | Prosentase |
| 7  | < dari 24%      | IRR tidak Layak | Prosentase |
| 8  | > dari 1        | PI Layak        | Angka      |
| 9  | < dari 1        | PI Tidak Layak  | Angka      |
| 10 | > dari 13%      | AR Layak        | Prosentase |
| 11 | < dari 13%      | AR Tidak Layak  | Prosentase |

Analisa dari Tabel 4.20 dan 4.21 adalah Penjualan *Franchisee* lebih dari 2 kilogram adonan, maka akan menghasilkan *Net Profit* yang besar. Apabila arus kas yang ada besar, maka akan menghasilkan *payback period* yang bagus. Sebuah *payback period* lebih pendek, dipandang lebih kecil risikonya. Hal ini biasanya diasumsikan bahwa semakin lama *payback period*, semakin tidak menentu modal yang kembali. Untuk alasan ini, *payback period* sering digunakan sebagai ukuran risiko, atau kriteria terkait risiko yang harus dipenuhi sebelum dana yang dihabiskan. Sebuah perusahaan mungkin memutuskan untuk tidak akan melakukan investasi besar atau pengeluaran yang memiliki periode pembayaran kembali lebih dari 3 tahun. (Aurino, 2011)

*Payback period* pada Royal Crepes bagus apabila jangka waktu pengembalian kurang dari satu tahun. Cukup bagus apabila jangka waktu pengembalian lebih dari satu tahun sampai kurang dari tiga tahun, sedangkan tidak bagus atau jelek jika jangka waktu pengembalian lebih dari tiga tahun.

Untuk nilai NPV dikatakan layak apabila nilai dari perhitungan NPV lebih besar dari 0 dan apabila kurang dari 0 perhitungan NPV dikatakan tidak layak. Perhitungan kurang dari 0 atau tidak layak dapat terjadi dikarenakan penggunaan suku bunga yang terlalu besar sehingga tahun yang akan dihitung terlalu tinggi dan sehingga nilai sekarang dari arus kas bersih menjadi kecil sehingga nilai dari NPV kurang dari 0.

Nilai IRR dikatakan layak apabila nilai IRR lebih besar dari suku bunga atau kredit tingkat keuntungan yang dikehendaki, apabila hasil IRR tidak lebih besar dari Suku bunga maka keputusan tersebut dianggap tidak layak. Nilai IRR sangat dipengaruhi oleh nilai hasil dari NPV dan suku bunga kredit, apabila nilai NPV kecil sedangkan suku bunga besar maka kemungkinan nilai dari IRR dikatakan tidak layak. Dalam perhitungan IRR Suku Kredit bank dapat dijadikan sebagai ukuran dalam mengukur tinggi atau rendahnya nilai IRR. Suku kredit bunga bank adalah 12 %, maka ukuran prosentase yang digunakan adalah 24%. Perhitungan dari 24%, 12% untuk suku bunga kredit bank sedangkan 12% untuk keperluan operasional perusahaan.

Untuk nilai PI dapat dikatakan layak apabila nilai dari perhitungan PI lebih dari 1 apabila perhitungan kurang dari 1 maka perhitungan tersebut dikatakan tidak layak. Dalam perhitungan PI dipengaruhi oleh nilai sekarang dari arus kas bersih dan nilai sekarang investasi sehingga apabila nilai sekarang investasi lebih tinggi dari nilai sekarang arus kas bersih maka investasi ini dikatakan tidak layak.

Untuk perhitungan AR layak atau tidaknya kelayakan investasi dinilai oleh kebijakan pemilik perusahaan. Dikatakan layak apabila hasil dari perhitungan AR lebih besar dari nilai minimum yang telah ditentukan oleh pemilik perusahaan. Pemilik usaha waralaba Royal crepes menentukan AR minimum nya adalah 10% maka apabila hasil dari perhitungan AR diatas 13% maka metode AR ini dianggap layak, jika kurang dari 13% dianggap tidak layak.

#### Hasil perbandingan dari beberapa analisa:

Penjelasan dibawah merupakan perbandingan dari beberapa analisa yang dipengaruhi oleh hasil penjualan dengan untung besar, untung sedikit, dan Tidak untung. Untuk perhitungan dengan menggunakan bunga bank digunakan suku bunga bank besar dan suku bunga bank kecil.

Perbandingan Analisa 1 :

Payback period bagus yang dikarenakan penjualan yang bagus dengan menggunakan bunga yang besar maka dalam perhitungan NPV dapat dikatakan layak. Dan apabila NPV layak maka perhitungan IRR dan PI akan Layak terbukti dalam perhitungan yang dilakukan. Dan juga untuk perhitungan AR layak dikarenakan laba usaha atau *net profit* yg besar. Maka sebaiknya keputusan ini dapat diambil.

Perbandingan Analisa 2 :

Analisa yang kedua sama dengan analisa yang pertama karena penjualan yang bagus dan juga menggunakan suku bunga kecil sehingga dalam perhitungan NPV dapat dikatakan layak. Dan apabila NPV layak maka perhitungan IRR dan PI akan Layak terbukti dalam perhitungan yang dilakukan. Dan juga untuk perhitungan AR layak dikarenakan laba usaha atau *net profit* yg besar. Maka sebaiknya keputusan ini dapat diambil.

Perbandingan Analisa 3 :

Untuk perbandingan analisa yang ketiga tidak sama dengan yang pertama dan kedua dikarenakan penjualan tidak begitu banyak, dalam arti *Franchisee* hanya mendapatkan untung sedikit serta menggunakan perhitungan suku bunga besar. Hasil yang diperoleh adalah hasil dari NPV dinyatakan tidak layak dikarenakan suku bunga terlalu tinggi dan apabila NPV tidak layak, maka analisa IRR dan PI pun juga tidak layak terbukti dalam perhitungan yang telah dilakukan. Analisa AR juga tidak layak karena hanya 5,36% yang didapat. Maka sebaiknya keputusan ini tidak dapat diambil. Perbandingan analisa 4 :

Perbandingan yang keempat sama dengan penjualan pada perbandingan ketiga hanya saja perbandingan keempat menggunakan bunga bank kecil atau disetarakan dengan bunga bank Indonesia. Hasil yang didapat dari analisa NPV adalah layak, maka hasil analisa IRR dan PI juga layak. Namun untuk perhitungan analisa AR tidak layak karena hanya menghasilkan 5,36% Maka sebaiknya keputusan ini dapat diambil.

Perbandingan Analisa 5 :

Perbandingan Analisa kelima menghasilkan tidak layak semua dikarenakan penjualan yang sangat sedikit atau keuntungan yang sangat kecil. Sehingga arus kas juga kecil dan juga dipengaruhi suku bunga yang besar maka dari analisa yang *Payback periode*, NPV, IRR, PI dan AR akan meghasilkan analisa yang tidak layak semua, maka sebaiknya keputusan tersebut tidak diambil.

Perbandingan Analisa 6 :

Perbandingan pada analisa keenam sama hasilnya dengan perbandingan yang kelima yang menghasilkan analisa tidak layak semua. Dari semua analisa Sehingga keputusan ini tidak diambil.

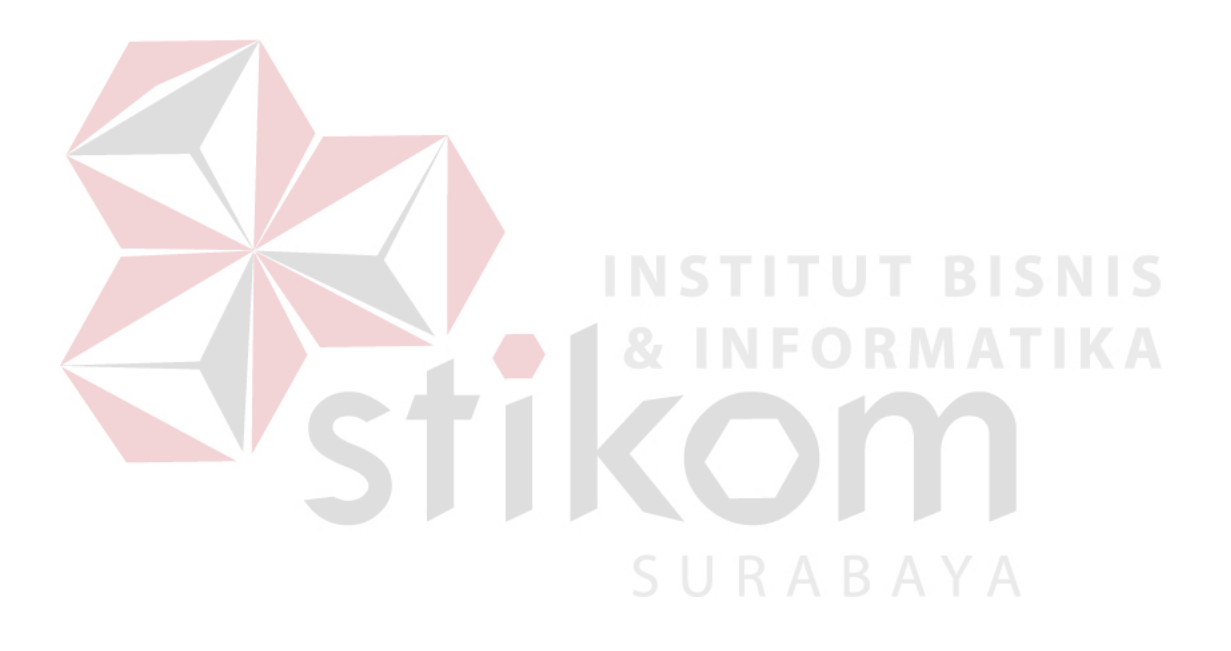